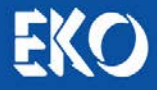

# **INSTRUCTION MANUAL**

# Grating Spectroradiometer WISER

# VIS-NIR: MS-711 NIR: MS-712

Measurement Software Version: 3.0.x.x Data Analysis Software Version: 3.0.x.x

Manual Version :1

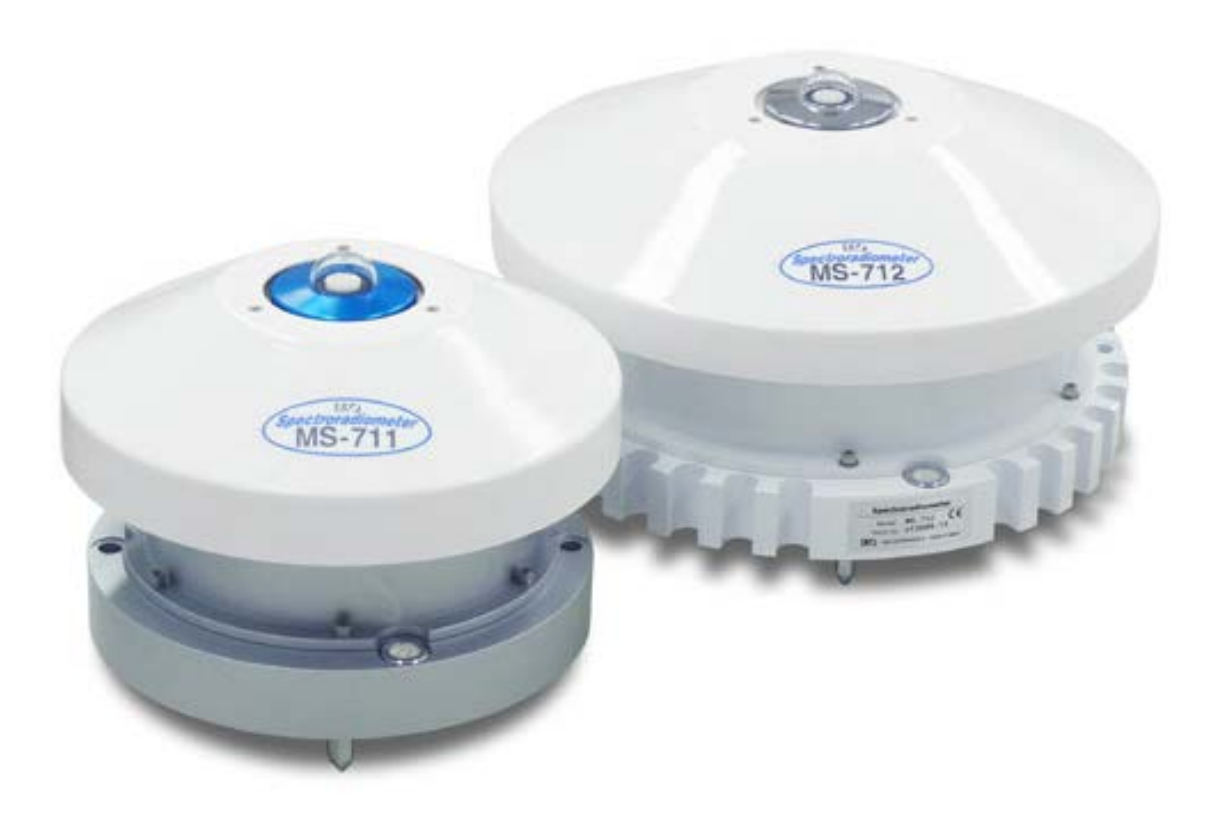

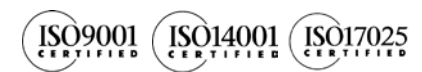

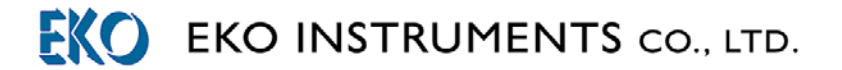

# 1. Index

| 1. Index<br>2. Important User Information       | 1<br>3 |
|-------------------------------------------------|--------|
| 2.1 Contact Information                         | 3      |
| 2-7. Warranty and Liability                     | 3      |
| 2-3 About Instruction Manual                    | 4      |
| 2-4 Environment                                 | 4      |
| 2-5. CF Declaration                             | 5      |
| 3. Safety Information                           | 7      |
| 3-1. WARNING                                    | 7      |
| 3-2. CAUTION                                    | 7      |
| 4. Introduction                                 | 8      |
| 4-1. Main Features                              | 9      |
| 4-2. Package Contents                           | 10     |
| 5. Getting Started                              | 11     |
| 5-1. Parts Name and Descriptions                | 11     |
| 5-2. Setup Location                             | 13     |
| 6. Software                                     | 17     |
| 6-1. Installation and Uninstallation            | 17     |
| 6-2. Data File Format                           | 22     |
| 7. Measurement Software (WSDac)                 | 24     |
| 7-1. Starting Measurement Software WSDac        | 24     |
| 7-2. Before Starting Measurement                | 25     |
| 7-3. Start Measurement                          | 27     |
| 7-4. Measurement Data Display                   | 29     |
| 7-5. Graph Setting                              | 30     |
| 7-6. Graph Copy                                 | 31     |
| 7-7. Print                                      | 31     |
| 7-8. Version Information                        | 31     |
| 8. Data Analysis Software (WSDisp)              | 32     |
| 8-1. Starting Data Analysis Software WSDisp.exe | 32     |
| 8-2. Display Measurement Data                   | 33     |
| 8-3. Data Setting                               | 37     |
| 8-4. Graph Setting                              | 38     |
| 8-5. Data Saving                                | 39     |
| 8-6. Graph Copy                                 | 40     |
| 8-7. Print                                      | 40     |
| 8-8. Version Information                        | 40     |
| 9. Measurement Principle                        | 41     |
| 9-1. Measurement Principle                      | 41     |
| 10. Maintenance & Troubleshooting               | 42     |
| 10-1. Maintenance                               | 42     |
| 10-2. Calibration Method                        | 43     |
| 10-3. Troubleshooting                           | 43     |

| 11. Specification                | 44 |
|----------------------------------|----|
| 11-1. Sensor Specifications      | 44 |
| 11-2. Power Supply Specification | 45 |
| 11-3. Software                   | 45 |
| 11-4. Cables                     | 46 |
| 11-5. Dimensions                 | 47 |
| 11-6. Accessories List           | 49 |
| 11-7. Consumable Items           | 49 |

# 2. Important User Information

Thank you for using EKO Products

Make sure to read this instruction manual thoroughly and to understand the contents before starting to operate the instrument. Keep this manual at safe and handy place for whenever it is needed. For any questions, please contact us at one of the EKO offices given below:

#### 2-1. Contact Information

| EKO INSTRUMENTS CO., LTD.           |                                                                                                |              |                                        |  |  |
|-------------------------------------|------------------------------------------------------------------------------------------------|--------------|----------------------------------------|--|--|
| Asia, Oceania Region                |                                                                                                |              |                                        |  |  |
| www.eko.co.jp<br>info@eko.co.jp     | EKO INSTRUMENTS Co., Ltd.<br>1-21-8 Hatagaya, Shibuya-ku<br>Tokyo, 151-0072 Japan              | Tel:<br>Fax: | +81 (3) 3469-6713<br>+81 (3) 3469-6719 |  |  |
| Europe, Middle East, Africa Region  |                                                                                                |              |                                        |  |  |
| www.eko-eu.com<br>info@eko-eu.com   | EKO INSTRUMENTS Europe B.V.<br>Lulofsstraat 55, Unit 32,<br>2521 AL, Den Haag, The Netherlands | Tel:<br>Fax: | +31 (0)70 3050117<br>+31 (0)70 3840607 |  |  |
| North & South America Region        |                                                                                                |              |                                        |  |  |
| www.eko-usa.com<br>info@eko-usa.com | EKO INSTRUMENTS USA Inc.<br>95 South Market Street, Suite 300<br>San Jose, CA 95113 USA        | Tel:<br>Fax: | +1 408-977-7751<br>+1 408-977-7741     |  |  |

## 2-2. Warranty and Liability

For warranty terms and conditions, contact EKO or your distributor for further details.

EKO guarantees that the product delivered to customer has been verified, checked and tested to ensure that the product meets the appropriate specifications. The product warranty is valid only if the product has been installed and used according to the directives provided in this instruction manual.

In case of any manufacturing defect, the product will be repaired or replaced under warranty. However, the warranty does not apply if:

- Any modification or repair was done by any person or organization other than EKO service personnel.
- > The damage or defect is caused by not respecting the instructions of use as given on the product brochure or the instruction manual.

#### 2-3. About Instruction Manual

Copy Rights Reserved by EKO INSTRUMENTS CO., LTD. Making copies of whole or parts of this document without permission from EKO is prohibited.

This manual was issued:2015/03/16Version Number:1

#### 2-4. Environment

#### 1. WEEE Directive 2002/96/EC (Waste Electrical and Electronic Equipment)

This product is not subjected to WEEE Directive 2002/96/EC however it should not be mixed with general household waste. For proper treatment, recovery and recycling, please take this product(s) to designated collection points.

Disposing of this product correctly will help save valuable resources and prevent any potential negative effects on human health and the environment, which could otherwise arise from inappropriate waste handling.

#### 2. RoHS Directive 2002/95/EC

EKO Instruments has completed a comprehensive evaluation of its product range to ensure compliance with RoHS Directive 2002/95/EC regarding maximum concentration values for substances. As a result all products are manufactured using raw materials that do not contain any of the restricted substances referred to in the RoHS Directive 2002/95/EC at concentration levels in excess of those permitted under the RoHS Directive 2002/95/EC, or up to levels allowed in excess of these concentrations by the Annex to the RoHS Directive 2002/95/EC.

#### 2-5. CE Declaration

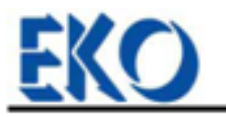

IMPORTANT USER INFORMATION

# CE

#### DECLARATION OF CONFORMITY

We: EKO INSTRUMENTS CO., LTD 1-21-8 Hatagaya Shibuya-ku, Tokyo 151-0072 JAPAN

Declare under our sole responsibility that the product:

Product Name: Spectroradiometer Model No.: MS-711

To which this declaration relates is in conformity with the following harmonized standards of other normative documents:

Harmonized standards:

EN 61326-1:2006 Class B (Emission) EN61000-3-2+A1+A2:2009 EN61000-3-3:2008 EN 61326-1:2006 Table 1 (Immunity) EN 61000-4-2 EN 61000-4-3 EN 61000-4-4 EN 61000-4-5 EN 61000-4-6 EN 61000-4-11 EN61000-4-8:2010

Following the provisions of the directive:

EMC-directive; 89/336/EEC Amendment to the above directive; 93/68/EEC

Date:

Jan. 16, 2014

Position of Authorized Signatory:

Deputy General Manager of Quality Assurance Dept.

Name of Authorized Signatory:

Shuji Yoshida

Signature of Authorized Signatory:

yoshida

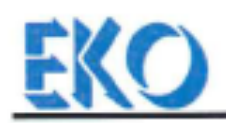

# CE

#### DECLARATION OF CONFORMITY

We: EKO INSTRUMENTS CO., LTD 1-21-8 Hatagaya Shibuya-ku, Tokyo 151-0072 JAPAN

Declare under our sole responsibility that the product:

| Product Name: | Spectrora | diometer |         |        |
|---------------|-----------|----------|---------|--------|
| Model No.:    | MS-700,   | MS-701、  | MS-710, | MS-712 |

To which this declaration relates is in conformity with the following harmonized standards of other normative documents:

Harmonized standards:

EN 61326:1997+A1+A2 Class A (Emission) EN 61326:1997+A1+A2 (Immunity) EN 61000-4-2 EN 61000-4-3 EN 61000-4-4 EN 61000-4-5 EN 61000-4-6 EN 61000-4-11

Following the provisions of the directive:

EMC-directive : 89/336/EEC Amendment to the above directive:93/68/EEC

Date:

Dec. 10, 2008

Shuji Yoshida

Position of Authorized Signatory:

Deputy General Manager of Quality Assurance Dept.

Name of Authorized Signatory:

Signature of Authorized Signatory:

Mashida Shuji

# 3. Safety Information

EKO Products are designed and manufactured with consideration for safety; however, please make sure to read and understand this instruction manual thoroughly to be able to operate the instrument safely in the correct manner.

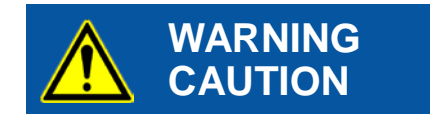

Attention to user; pay attention to the instructions given on the instruction manual with this sign.

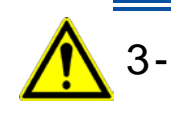

# 3-1. WARNING

#### 1. Setup

- Installation base or mast should have enough load capacity to set the Grating Spectroradiometers MS-711/712. Fix MS-711/712 securely to the base or mast with bolts and nuts; otherwise, the instrument may drop due to gale or earthquake and may invite unexpected accidents.
- > Do not use these instruments in different use other than its original purpose.
- > Do not disassemble, modify or touch inside these instruments.
- Do not place these instruments in places where humidity and/or dusts exist, extreme difference in temperature of over specification range, near object which emits strong magnetic energy or electric wave. These conditions may cause damages to the instrument.
- > Make sure to install these instruments where maintenance can be performed safely.

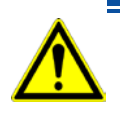

# 3-2. CAUTION

#### 1. Power Supply

- Do not touch the terminals and power plug with wet hands. This will lead to electric shocks and leakages.
- Check the voltage and provided power type (AC, DC) to make sure they are suitable for the instrument specification before turning the power on.
- Use only the attached cables. Using any other cables may lead to electric shocks or leakages. EKO Instruments will not be held responsible in case of accidents or measurement accuracy by using cables other than specified by EKO.

#### 2. Handling

- > Hold the bottom part of the instrument firmly when carrying this instrument.
- Holding the cover, glass dome or any other part of this instrument can lead to damage or dropping instrument.
- > Be careful with handling the glass dome.

# 4. Introduction

For solar spectral research, we believe only one measurement concept can be the best. The Grating Spectroradiometers MS-711 and MS-712, also called as "WISER", are references in the market and designed to provide the most accurate solar spectral data outdoors. The MS-711 and MS-712 spectroradiometer are unique all weather concept instruments with no moving parts and temperature controlled spectrometers, which provide seamless spectral range measurements from 300nm to1700nm (MS-711 from 300nm and 1100nm, and MS-712 covers the near-infrared (NIR) range between 900nm and 1700nm). Both spectroradiometers are accurately calibrated with traceability to the International Standards and issued with a calibration uncertainty budget.

Temperature changes of the detector inside the spectrometer have a strong effect on the measurement uncertainity. Therefore the sensor unit inside the MS-711 and MS712 main body is accurately controlled at a stable temperature in order to provide the best performance in a wide operating temperature range. The rugged optical design of the diffusor and input optics make the MS spectroradiometer series concept superior to any fiber optic spectroradiometer which will be susceptibel to mechnical vibration and handling. The MS spectroradiometer series are designed for permanent installation, but are are perfectly suited as a traveling reference.

Both spectroradiometers have a separate power supply and can be controlled through RS232 / 422 by a PC or data logger. The PC software provide different fuctions for operating, data management andvisualisation. Software can also be customized to the individual user purpose by making use of the existing system control functions through the open command protocol.

Measuring spectral irradiance is a must to understand the effect of the non-uniform energy distribution of the sun. Since the solar spectrum varies as a function of air-mass and composition of the atmosphere, the MS-711 reveals those details. While thermopile pyrheliometer and pyranometer are most suitable to quantify the total DNI or global radiation (W/m<sup>2</sup>), spectroradiometers give detail about the energy distribution (W/m<sup>2</sup>/nm), which is most important for PV or CPV cell research and performance analysis.

#### 4-1. Main Features

#### 1. All-Weather

MS-711/712 is designed based on our extensive experience in development, production and distribution of various kinds of meteorological instruments. MS-711/712 can be used for continuous outdoor use as all-weather equipment.

#### 2. High Durability

Providing accurate spectral data over a long period of time requires a stable spectrometer and robust opto-mechanical concept. All parts used in the MS-711/712, such as dome, diffuser optics, grating and photo-diode array are designed without any moving parts.

#### 3. Wide Measurement Range

With the automatic exposure function, MS-711/712 can measure a wide range of solar illumination from low to high illuminance in high S/N proportion. MS-711 can measure from 300nm to 1,100nm, MS-712 can measure from 900nm to 1,700nm wavelength range; combination of them will allow taking measurements which covers the wide range of wavelength from 300nm to 1,700nm.

#### 4. Operating Software

The operating software has different measurement functions, to make either a "single measurement" or "scheduled measurement" which takes periodical measurements every day.

Data as well as the details of the spectral data can be displayed simultaneously. It combines the data obtained from both MS-711 and MS-712, and takes re-samples and keeps the spectral data in every 1nm and automatically calculates the obtained data.

## 4-2. Package Contents

Check the package contents first; if any missing item or damage is noticed, please contact EKO immediately.

| Table 4-1. Fackage Contents |      |                                                       |
|-----------------------------|------|-------------------------------------------------------|
| Standard Items              | Qty. | Remarks                                               |
| Sensors                     | 2    | MS-711 x 1 unit, MS-712 x 1 unit                      |
| Set of Sensor fixing screws | 1    | MS-711: Bolts: M8 x 75, Washers, Nuts (x2 each)       |
|                             |      | MS-712: Bolts: M8 x 90, Washers, Nuts (x2 each)       |
| Power supply                | 2    | One power supply unit for each MS-711 and MS-712      |
| Sensor cable                | 2    | Standard Length : 10m                                 |
| Power supply cable          | 2    | Length : 2m                                           |
| RS-232C cable               | 2    | Length : 1.5m                                         |
| CD-ROM                      | 1    | Software (WSDac_V3.0.x.x.exe and WSDisp_V3.0.x.x.exe) |
|                             |      | contained                                             |
| Calibration Certificate     | 1    | Includes Cosine Response Test report                  |
| Instruction Manual          | 1    |                                                       |

#### Table 4-1. Package Contents

## 5-1. Parts Name and Descriptions

Each part name and its main functions are described below.

Table 5-1 and Figure 5-1 describe the sensor parts, and Table 5-2 and Figure 5-2 describe the power supply parts.

#### 1. Sensor Part

| Table 5-1. | Names | and | functions | of | Sensor | Part |
|------------|-------|-----|-----------|----|--------|------|
|            |       |     |           |    |        |      |

|                 | Name                | Function                                                                             |
|-----------------|---------------------|--------------------------------------------------------------------------------------|
| 1               | Spirit Level        | Used for leveling the sensor base horizontally, adjust the two leveling screws to    |
|                 |                     | place a bubble in the center of the circle.                                          |
| 2               | Fixing Holes        | Used for fixing the instrument in leveled position. Fix the sensor for safety.       |
| 2               | Diffusor            | The diffuser diffuses the incident light from sky hemisphere, and it compensates the |
| 3 Diluser       |                     | intensity of the incident light to comply with cosine characteristics.               |
| 4               | Quartz Domo         | Dome protects the sensor inside from soiling and effects from rain and wind, and it  |
| 4               | Quartz Dome         | enhances the cosine characteristics which incident from the sky hemisphere           |
| F               | Sensor/Power Supply | Connect Sensor/Power Supply Cable. Transmit power signal from power supply           |
| Cable Connector |                     | to sensor. Connector part is waterproofed.                                           |
| 6               | Druing Contridge    | Used for keeping inside the sensor dry. It is necessary to replace it periodically   |
| 6               | Drying Cartridge    | when the desiccant color change.                                                     |
| 7               | Cover               | Prevents from sensor's internal temperature increasing by solar radiation.           |
|                 |                     | To set the sensor in horizontal position, adjust 2 screws as monitoring the spirit   |
| 8               | Leveling Screws     | To set the sensor in nonzontal position, adjust 2 sciews as monitoling the spint     |
|                 | -                   | level.                                                                               |

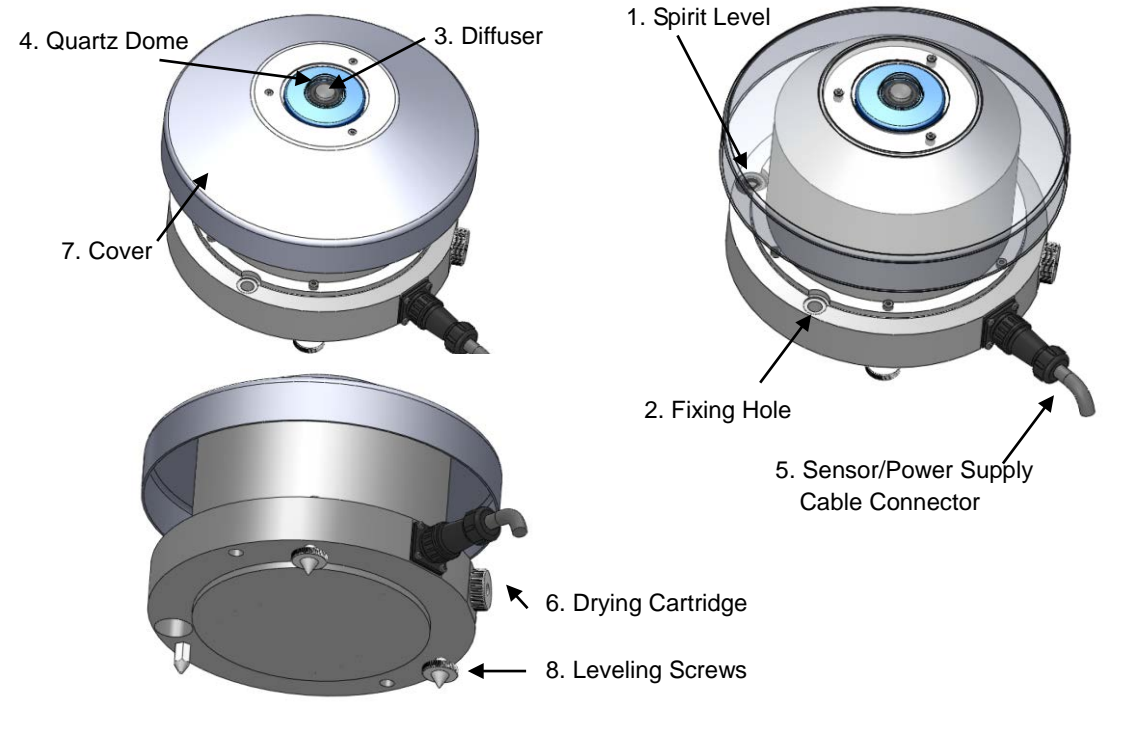

Figure 5-1. Parts Name and Function (Sensor Part)

# 2. Power Supply

|--|

|        | Name                  | Function                                                |                                 |                       |           |                       |  |  |
|--------|-----------------------|---------------------------------------------------------|---------------------------------|-----------------------|-----------|-----------------------|--|--|
| 1      | Power Switch          | When the p<br>OFF.                                      | oower switch is pushed to ri    | ght side, power       | is ON,    | to left side power is |  |  |
| 2      | Connector Strip Block | MS-711                                                  |                                 |                       |           | _                     |  |  |
|        |                       |                                                         | Terminal block                  | Wire Color            | Wire<br># |                       |  |  |
|        |                       | 1                                                       | TXD+(RS-422)                    | Brown                 | 1         |                       |  |  |
|        |                       | 2                                                       | TXD-(RS-422)                    | Red                   | 2         |                       |  |  |
|        |                       | 3                                                       | RXD+(RS-422)                    | Orange                | 3         |                       |  |  |
|        |                       | 4                                                       | RXD-(RS-422)                    | Yellow                | 4         |                       |  |  |
|        |                       | 5                                                       | 5 Digital GROUND Green 5        |                       |           |                       |  |  |
|        |                       | 6                                                       | 6 Supply Power +12V Gray/Blue 6 |                       |           |                       |  |  |
|        |                       | 7                                                       | Supply Power ground             | White/Yellow<br>Green | 7         | (DC GND)              |  |  |
|        |                       | 8                                                       | Supply Power +12V               | Black                 | 8         |                       |  |  |
|        |                       | 9                                                       | Supply Power Ground             | Pink                  | 9         | (DC GND)              |  |  |
|        |                       | 10                                                      | 10 EARTH Black 10               |                       |           |                       |  |  |
|        |                       |                                                         |                                 |                       |           |                       |  |  |
|        |                       | MS-712                                                  |                                 |                       | 10/500    |                       |  |  |
|        |                       |                                                         | Terminal block                  | Wire Color            | wire<br># |                       |  |  |
|        |                       | 1                                                       | TXD+(RS-422)                    | Brown                 | 1         |                       |  |  |
|        |                       | 2                                                       | TXD-(RS-422)                    | Red                   | 2         |                       |  |  |
|        |                       | 3                                                       | 3 RXD+(RS-422) Orange 3         |                       |           |                       |  |  |
|        |                       | 4                                                       | RXD-(RS-422)                    | Yellow                | 4         |                       |  |  |
|        |                       | 5                                                       | Digital GROUND                  | Green                 | 5         |                       |  |  |
|        |                       | 6                                                       | Supply power +5V                | Gray/Blue             | 6         |                       |  |  |
|        |                       | 7                                                       | Supply power ground             | White/Yellow<br>Green | 7         | (DC GND)              |  |  |
|        |                       | 8                                                       | Peltier Control +12V            | Black                 | 8         |                       |  |  |
|        |                       | 9                                                       | Peltier Control Ground          | Pink                  | 9         | (DC GND)              |  |  |
|        |                       | 10                                                      | EARTH                           | Black                 | 10        |                       |  |  |
| 3      | RS-232C Connector     | Connect RS                                              | S-232C cable to PC.             |                       |           |                       |  |  |
| 1      | Fuse Holder           | Set 2A fue                                              |                                 |                       |           |                       |  |  |
| 4<br>F |                       | Voltago roz                                             | $\frac{1}{2}$                   |                       |           |                       |  |  |
| 5      | AC Power Connector    | Voltage range is AC100 to 240V, frequency is 50 / 60Hz. |                                 |                       |           |                       |  |  |

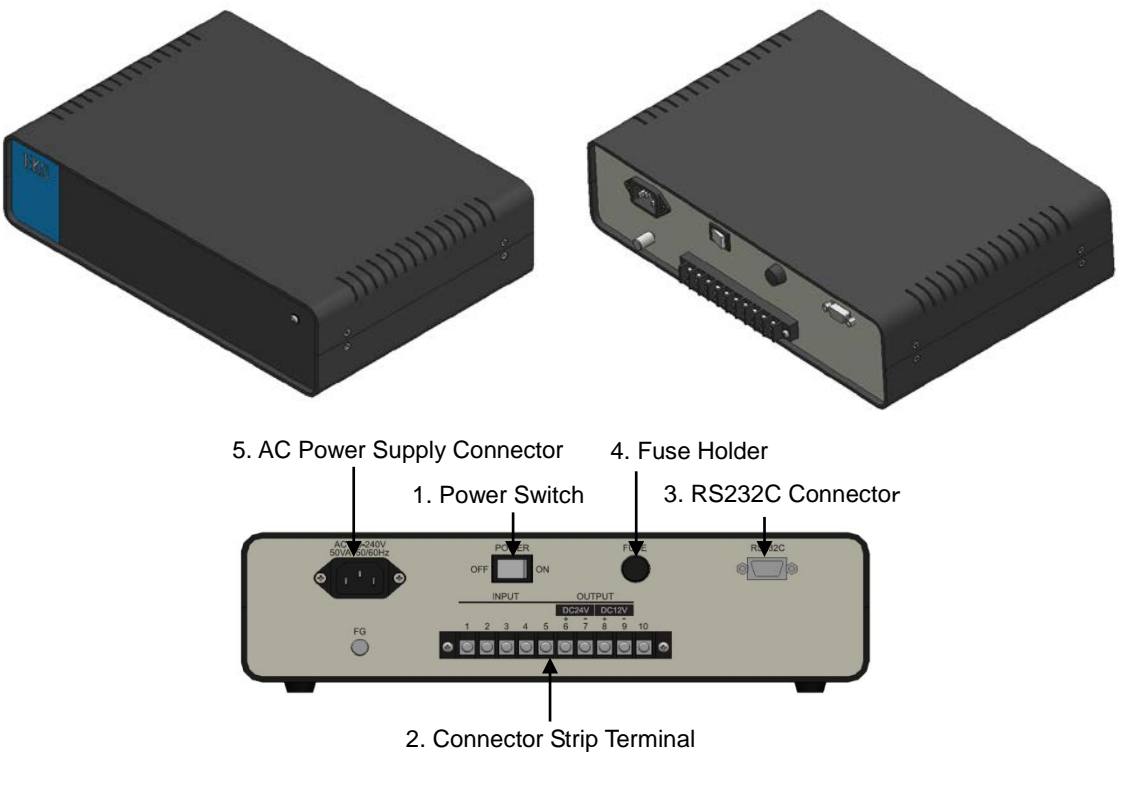

Figure 5-2. Parts Name and Function (Power Supply Part)

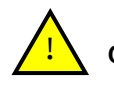

CAUTION: MS-711 requires only DC12V; however, MS-712 requires 2 system Voltage supplies DC5V and DC12V.

CAUTION: Before switching the power on, make sure that the grid supply voltage corresponds to the rated voltage as specified.

#### 5-2. Setup Location

#### 1. Location

In order to obtain representative measurements from spectroradiometers, several criteria with respect to setup and mounting of the instruments have to be considered\*:

The ideal mounting position for the spectroradiometer is a location which has a full hemispheric field-of-view without any obstructions (such as buildings, trees, and mountain). In practice, it might be difficult to find such locations. Therefore, some practical recommendations on how to minimize undesired effects of reflecting or obstructing surfaces are given next:

- Select a mounting position which it is free from obstructions at  $5^{\circ}$  above horizon.
- The setup location should be easily accessible for periodic maintenance (quartz dome cleaning, desiccant replacement, etc.).
- Avoid surrounding towers, poles, walls or billboards with bright colors that can reflect solar radiation onto the spectroradiometer.

#### 2. Installing at Horizontal or tilted Positions

#### (1) Prepare Installation Base

Check the installation base where the MS-711 and MS-712 sensors have to be mounted and make sure it has two fixing holes with the appropriate pitch. The pitch sizes of the fixing holes are as follows (in mm):

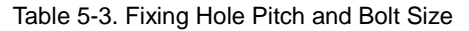

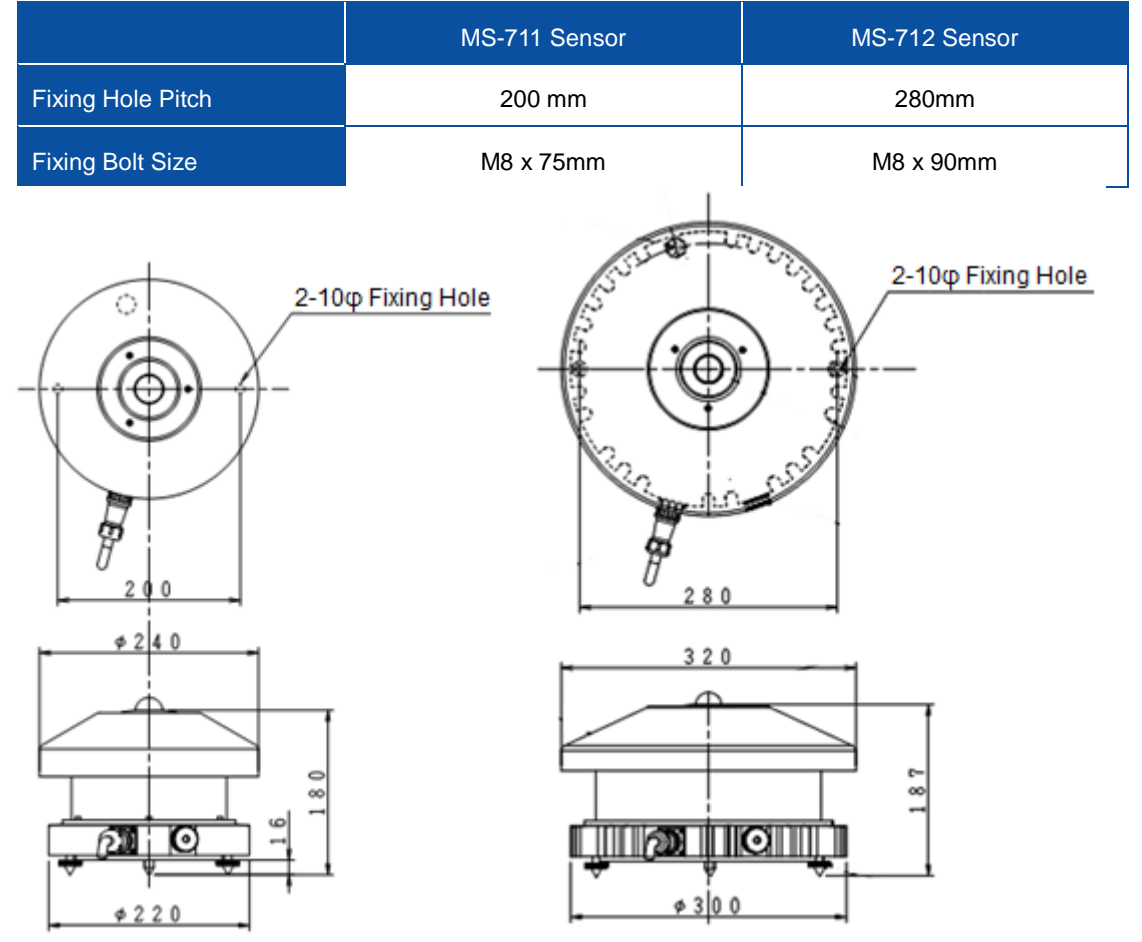

Figure 5-3. Dimensions (Left: MS-711, Right: MS-712)

(2) Setup the MS-711 and MS-712 Sensors

Setup the sensors with the signal cable connector facing the nearest Earth's pole. In the Northern hemisphere, the connector should be orientated North, in the Southern hemisphere, the connector should be orientated South.

(3) Leveling

Adjust the sensors in a horizontal position by using the 2 leveling screws and observing the air bubble in the spirit level while manipulating the leveling screws. The instrument is leveled horizontally if the air bubble is in the center ring. Once the instrument is leveled properly, fix the instrument with mounting bolts.

In case the sensors are mounted on a tilted plane, preferably the sensors are mounted on the leveling screws to thermally isolate the sensors form the mounting platform.

If the sensors are not leveled properly, the readings are affected by cosine and azimuth errors. Periodically check the spirit level and adjust its position if necessary.

#### (4) Adjust Height

To take measurements by setting up the MS-711 and MS-712 side by side, the sensor surface must be adjusted to the same height level.

(5) Cover

Place the Cover on the instrument and fasten with 3 screws (M3).

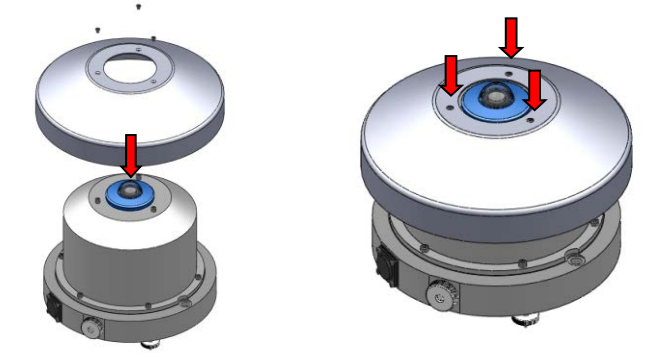

Figure 5-4. Attaching Cover

(6) Connect Sensor Cable

movement.

Connect the sensor cable connector to the sensors and the Y-terminals to the terminal block of the power supply according to the table below.

Make sure the sensor connector part is securely connected so that moisture will not enter the connector. Also fasten the cable with such as band strip so that it will not be blown by wind If the sensors are setup on Sun Tracker, make sure to have sufficient length of cable for rotation

Use + screw driver to connect the cable to lug terminals on the power supply, make sure the cable numbers and the terminal numbers match.

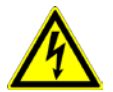

The power supply can't be used in an unprotected outdoors environment, as it can only be used in a dry environment.

| Table 5-4. Terminal block layout and wire colors |  |
|--------------------------------------------------|--|
| MS-711 Terminal Arrangement                      |  |
|                                                  |  |

|    | Terminal block      | Wire Color            | Wire # |          |
|----|---------------------|-----------------------|--------|----------|
| 1  | TXD+ (RS-422)       | Brown                 | 1      |          |
| 2  | TXD- (RS-422)       | Red                   | 2      |          |
| 3  | RXD+ (RS-422)       | Orange                | 3      |          |
| 4  | RXD- (RS-422)       | Yellow                | 4      |          |
| 5  | Digital GROUND      | Green                 | 5      |          |
| 6  | Supply Power +12V   | Gray/Blue             | 6      |          |
| 7  | Supply Power ground | White/Yellow<br>Green | 7      | (DC GND) |
| 8  | Supply Power +12V   | Black                 | 8      |          |
| 9  | Supply Power Ground | Pink                  | 9      | (DC GND  |
| 10 | EARTH               | Black                 | 10     |          |

....

MS-712 Terminal Arrangement

|    | Terminal block         | Wire Color            | Wire # |          |
|----|------------------------|-----------------------|--------|----------|
| 1  | TXD+ (RS-422)          | Brown                 | 1      |          |
| 2  | TXD- (RS-422)          | Red                   | 2      |          |
| 3  | RXD+ (RS-422)          | Orange                | 3      |          |
| 4  | RXD- (RS-422)          | Yellow                | 4      |          |
| 5  | Digital GROUND         | Green                 | 5      |          |
| 6  | Supply power +5V       | Gray/Blue             | 6      |          |
| 7  | Supply power ground    | White/Yellow<br>Green | 7      | (DC GND) |
| 8  | Peltier Control +12V   | Black                 | 8      |          |
| 9  | Peltier Control Ground | Pink                  | 9      | (DC GND) |
| 10 | EARTH                  | Black                 | 10     |          |

#### (7) Connect Power Supply

Connect the one end of power cable to AC power supply connector at the rear of power supply. Then connect the other end of power cable to the socket properly. Make sure that provided power is AC100-240V, 50/60Hz, 50VA.

#### (8) RS-232C

Connect the PC COM port and the RS-232C connector at the back of the power supply with RS-232C cable. When connecting, insert the connector which has ferrite core to the power supply.

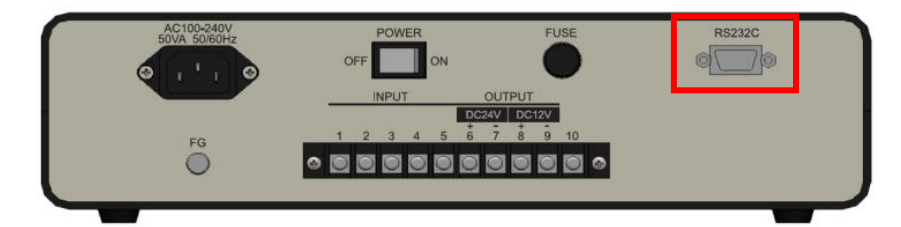

Figure 5-5. RS-232C Connection

# 6. Software

This software is exclusively used for measuring and processing the data acquired by MS-711 and MS-712. It is used to measure and analyze data.

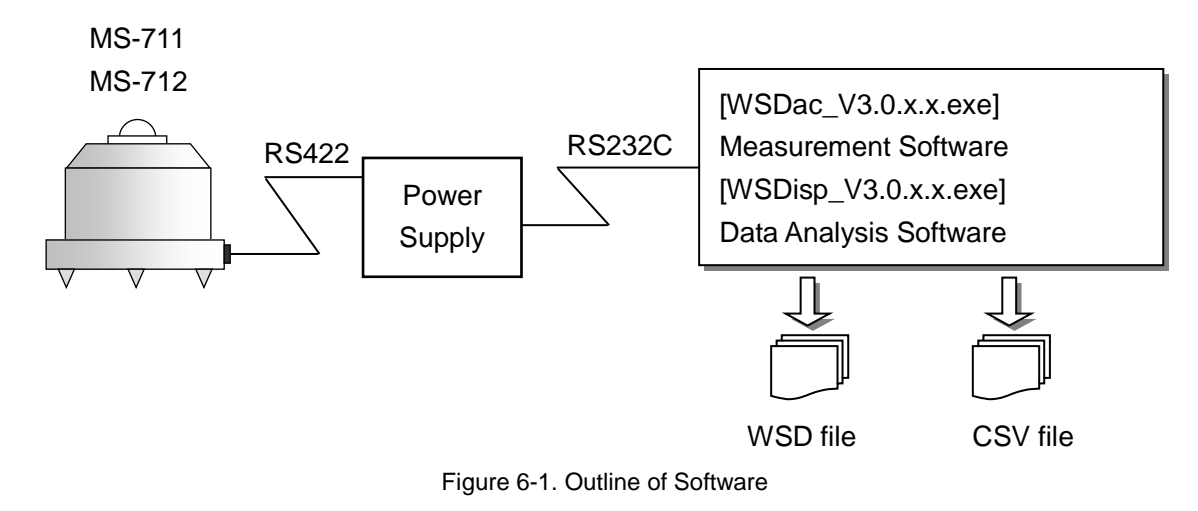

## 6-1. Installation and Uninstallation

#### 1. Installation

NOTE: Make sure to install the software on a PC which has administrative and/or installation authority.

- 1) Power ON the PC and insert the installation disk to the CD disk drive while the Windows desktop screen is displayed.
- 2) The install disk is included in the CD-ROM labeled as "Spectroradiometer MS-711". The separate software for the measurement software and data analysis are included in this CD-ROM. To install measurement software (WSDac\_V3.0.x.x.exe), click [WSDac\_Software\_Ver.3.0.x.x\_Installer]
   → [English] → [Setup.exe] and start the installer.
- 3) Installation Wizard window appears. To go to the next step, click [Next].

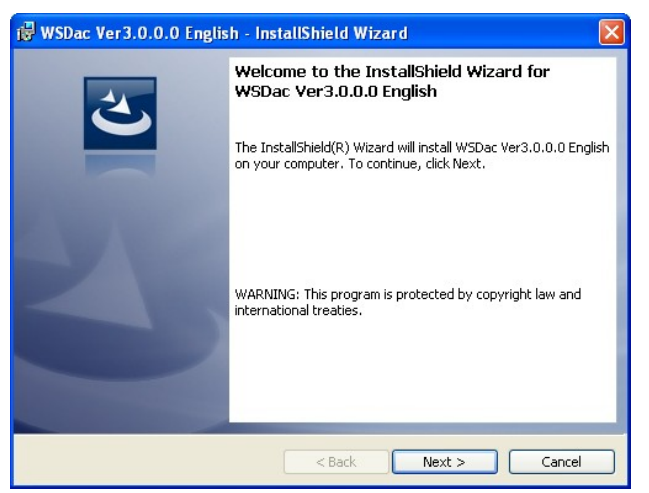

Figure 6-2. Installation Wizard Startup Window

 "License Agreement" window appears; select "I accept the terms in the license agreement" then click [Next] button to go to the next step.

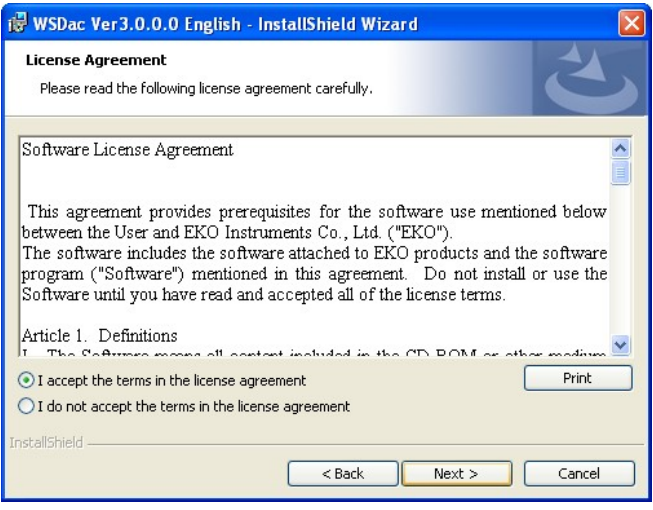

Figure 6-3. License Agreement Window

5) "Destination Folder" window appears. If the software will be installed in the "C:\EKO" folder, click [Next] button to go to the next step. To change the destination folder, click [Change...] button and select the appropriate folder.

| 🙀 WSDac                       | Ver3.0.0.0 English - InstallShield Wizard                                                     |
|-------------------------------|-----------------------------------------------------------------------------------------------|
| <b>Destinati</b><br>Click Nex | ion Folder<br>xt to install to this folder, or click Change to install to a different folder. |
| Ð                             | Install WSDac Ver3.0.0.0 English to:<br>C:\EKO\ Change                                        |
| InstallShield -               | < Back Next > Cancel                                                                          |

Figure 6-4. Destination Folder Window

NOTE: If the Operation System for the installing PC is either one of the Windows Vista, 7, or 8 and to change the destination folder, UAC (User Account Control) function will be effective, and it will need special attention. Installing and/or data uploading in the folder which OS is restricting the access authority may generate problems. There are "C:\Program Files", "C:\ProgramData", "C:\Windows", and system drive route folder "C:\" for such folder with restrictions. Avoid these folders when changing the destination folder.

 "Ready to Install the Program" window appears. Confirm the destination folder and if okay, click [Install] button to go to next step.

| 🖟 WSDac Ver3.0.0.0 English - InstallShield Wizard 🛛 🛛 🔀                                                                                 |
|----------------------------------------------------------------------------------------------------|
| Ready to Install the Program The wizard is ready to begin installation.                                                                 |
| If you want to review or change any of your installation settings, click Back. Click Cancel to<br>exit the wizard.<br>Current Settings: |
| Setup Type:                                                                                                    |
| Typical                                                                                                    |
| Destination Folder:                                                                                                    |
| C:\EKO\                                                                                                    |
| User Information:<br>Name: eko<br>Company:                                                                                              |
| InstallShield < Back Cancel                                                                                                    |

Figure 6-5. Install Window

7) After a while, the PC display goes dark and "User Account Control" dialog window appears. Click [Yes] button to start the software installation.

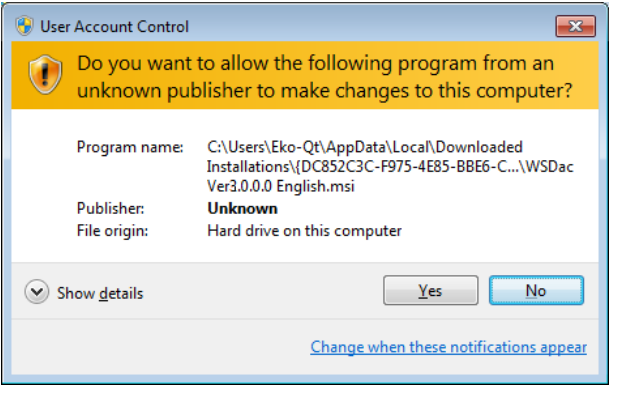

Figure 6-6. User Account Control Window

8) As the installation is completed, the following window appears. Click [Finish] button to close the installation window.

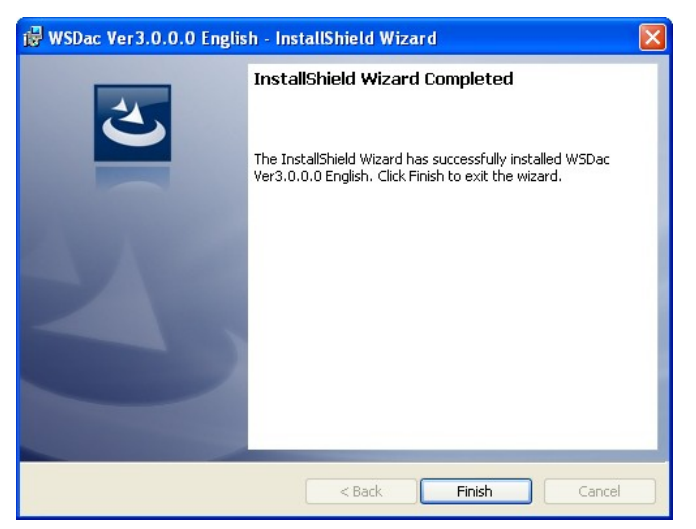

Figure 6-7. Installation Complete Window

9) When the installation is completed, a shortcut icon as shown below will be created on the desktop, as well as in the Start Menu, "All Programs" → "EKO" → "WISER" → "WSDac\_Ver3.0.x.x".

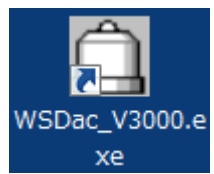

Figure 6-8. "WSDac\_Ver3.0.x.x2" Shortcut Icon

10) To install the Data Analysis software (WSDisp\_V3.0.x.x.exe), click the "Setup.exe" included in the installation disk "WSDisp\_ Software\_Ver3.0.x.x\_Installer" → "English" to start the installer.
The installation will start follow the wizerd which stare are in the similar precedure on the

The installation wizard will start; follow the wizard which steps are in the similar procedure as the measurement software.

Once the software installation is completed, following shortcut icon will be created for Data Analysis software.

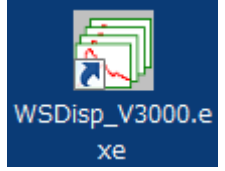

Figure 6-9. "WSDisp\_ Software\_Ver3.0.x.x" Shortcut Icon

#### 2. Uninstallation

There are 2 ways to uninstall the software.

1) Uninstalling from the "Programs and Features"

Access by clicking "Control Panel"  $\rightarrow$  "Program and Features". Select the program to be uninstalled and right click; the popup menu will appear. Select "Uninstall".

| 🚱 🕞 🗢 🧱 🕨 Control Panel 🕨                    | Programs   Programs and Features                                       |                               | 👻 🐓 Sea                        | rch Programs a       | nd Features | ٩ |
|----------------------------------------------|------------------------------------------------------------------------|-------------------------------|--------------------------------|----------------------|-------------|---|
| Control Panel Home<br>View installed updates | Uninstall or change a progra<br>To uninstall a program, select it from | am<br>the list and then click | Uninstall, Chan                | ge, or Repair.       |             |   |
| 011                                          | Organize - Uninstall Change R                                          | epair                         |                                |                      | == -        | • |
|                                              | Name                                                                   | Publisher                     | Installed On                   | Size                 | Version     | - |
|                                              | 🚔 WSDac Ver3.0.0.0 English                                             | EKO                           | E (00./0040                    | 104 KB               | 3.0.0.0     |   |
|                                              | WSDisp Ver3.0.0.0 English                                              | EKO                           | install                        | 148 KB               | 3.0.0.0     | = |
|                                              | 🕎 mp180i Software Ver1.0.0.9 English                                   | EKO Ch                        | ange                           | 324 KB               | 1.0.0.9     |   |
|                                              | PL-2303 USB-to-Serial                                                  | Prolific Tec Rep              | pair                           |                      | 1.4.17      |   |
|                                              | 📸 mp160i Software Ver2.1.0.7 English                                   | EKO                           | 5/15/2013                      | 228 KB               | 2.1.0.7     |   |
|                                              | 📆 mp160o Software Ver2.3.0.4 English                                   | EKO                           | 5/7/2013                       | 228 KB               | 2.3.0.4     |   |
|                                              | HP 3D DriveGuard                                                       | Hewlett-Packard               | 3/13/2013                      | 2.93 MB              | 4.0.3.1     |   |
|                                              | Microsoft Visual C++ 2005 Redistrib                                    | Microsoft Corpor              | 3/13/2013                      | 428 KB               | 8.0.56336   |   |
|                                              | HP FSU for Microsoft Windows 7                                         | Hewlett-Packard               | 3/13/2013                      | 21 R KR              | 1011        | - |
|                                              | EKO Product version: 3.0.0.<br>Help link: http:/                       | 0 Si<br>//www.eko.co.jp       | upport link: http<br>Size: 104 | p://www.eko.co<br>KB | o.jp        |   |

Figure 6-10. Uninstalling from "Programs and Features"

Following message appears; to uninstall, click [Yes] button. The software will disappear from the "Programs and Features" list and confirms the software has been uninstalled.

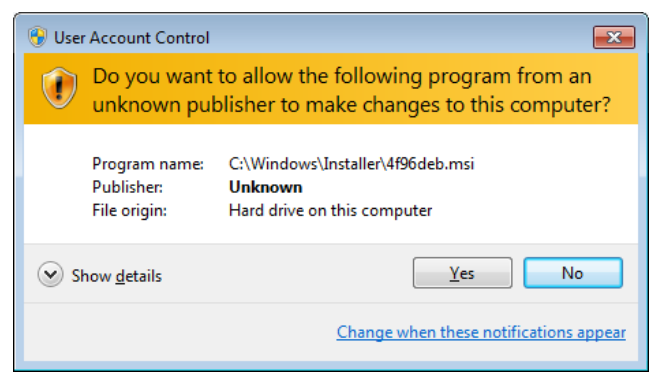

Figure 6-11. User Account Control Window

2) Uninstalling from Installation Disk

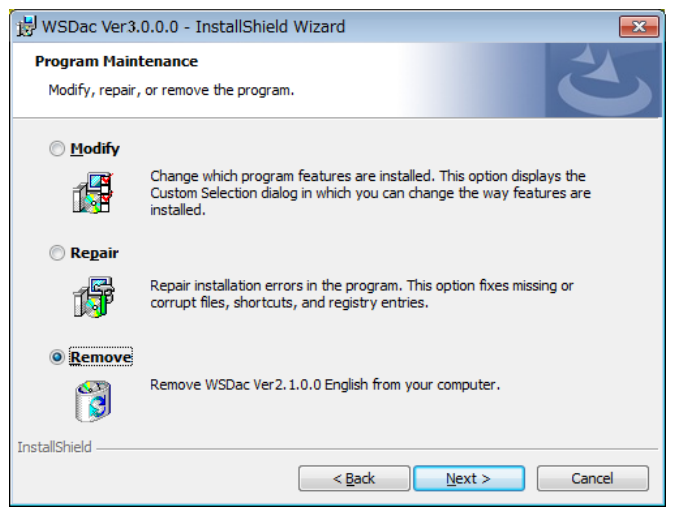

Figure 6-12. Uninstalling from CD-ROM

Just like when the software was installed, startup the software to be uninstalled from the CD-ROM.

Proceed according to the messages appear on the window. If the software is already installed, there appear the options as "Modify", "Repair" and "Remove".

Select "Remove" from this window and click [Next] button.

Follow the messages on each step will result in uninstalling the software.

#### 6-2. Data File Format

The following data file formats are available for this software.

| Table 0-1. The Format |             |              |                                 |  |  |
|-----------------------|-------------|--------------|---------------------------------|--|--|
|                       | File format | Binary/ASCII | Wavelength increment            |  |  |
| а                     | ESM file    | Binary       | Specified as spectroradiometers |  |  |
| b                     |             |              | Specified as spectroradiometers |  |  |
| с                     | CSV file    | ASCII        | 1nm interval                    |  |  |

#### Table 6-1. File Format

#### 1. WSD File (Binary Data)

WSD format data file is composed as binary data. Only the spectral radiation data of the wavelength interval according to spectroradiometers specifications is saved in WSD file.

#### 2. CSV File (ASCII)

CSV file is composed as ASCII format data. The spectral radiation data of wavelength interval according to the spectroradiometers specification can be saved in CSV file, as well as the as well as the spectral radiation data which wavelength interval sampled at 1nm. The CSV file data is easily converted to other formats, including Microsoft Excel.

#### [Measured Value of CSV Data File and Calculated Value of CSV Data File]

This software can save the CSV data file of measured value which radiation is output for each wavelength, as well as the CSV data file of calculated value which output the calculation result.

#### [Measured Value of CSV Data File]

Radiation data of each wavelength is saved. This file contains the instrument data (MS-711, MS-712, or Merge) which is selected ahead of time. See "CSV Format Data" in section "7-2 Before Starting Measurements"

Pg. 22

| Table 0-2. Example of Measurement value of 050 Output (Original Wavelength Frich). |                          |                          |                          |                   |                                            |
|------------------------------------------------------------------------------------|--------------------------|--------------------------|--------------------------|-------------------|--------------------------------------------|
| Common for WSDac and WSDisp                                                        |                          |                          |                          |                   | Measured Date                              |
| Data                                                                               | 2010/5/8                 |                          |                          | 2010/5/8          |                                            |
| Time                                                                               | 7:00:00                  |                          |                          | 7:01:00           | Measured Time                              |
| Memo                                                                               | EKO WISER                |                          |                          | <                 | Data Mama                                  |
| Sensor                                                                             | MS711                    | MS712                    | MERGE                    | MS711             | Data Memo                                  |
| Exposure                                                                           | 5000                     | 1000                     |                          | 5000              | Instrument                                 |
| Sensor                                                                             | 25                       | 21.4                     |                          | 24.7              | Exposure Time                              |
| Temp.(deg)                                                                         | _                        |                          |                          |                   |                                            |
| Power[V]                                                                           | 5.9                      | 5                        |                          | 5.9               | Inside lemperature                         |
| Wavelength                                                                         | Irradiance               | Irradiance               | Irradiance               | Irradiance        | Applied Valters                            |
| (nm)                                                                               | (W/m²/um)                | (W/m²/um)                | (W/m²/um)                | (W/m²/um)         | Applied voltage                            |
| 900.97                                                                             | 7 37.45                  |                          | 41.48                    |                   | 900.97                                     |
| 90 <sup>,</sup>                                                                    | 1                        | 243.9                    | 41.62                    |                   | 901                                        |
| 901.70                                                                             | 38.41                    |                          | 45.63                    |                   | 901.76                                     |
| 902.54                                                                             | 4 38.34                  |                          | 48.77                    |                   | 902.54                                     |
| 902.94                                                                             | 4                        | 243.27                   | 50.9                     |                   | 902.94                                     |
| Measured<br>Wavelengths                                                            | MS-711<br>Radiation Data | MS-712<br>Radiation Data | Merged<br>Radiation Data | Data a<br>measure | cquired in one time<br>ement (Marked Blue) |

Table 6-2. Example of Measurement Value of CSV Output (Original Wavelength Pitch):

[Calculated Value of CSV Data File]

The calculated value of CSV data file can be saved with data such as PAR (Photosynthetically Active Radiation), PPFD (Photosynthetic Photon Flux Density), ILLUMINANCE, Integral (interval integrated value) that are calculated out from the data in each calculated intervals. The PAR/PPFD are calculated from the data between 400~700nm and Illuminance is calculated by multiplying the standard relative luminosity curve to the data between 380 and 780nm. Integral (interval integrated value) will be the integrated value in the specified wavelength interval. Either one will be the calculation result of data which was linearly interpolated with 1nm pitch.

| 2010/5/8              |         |            |                              |              |                 |                                       |                              |
|-----------------------|---------|------------|------------------------------|--------------|-----------------|---------------------------------------|------------------------------|
| Time                  | PAR(    | W/m²)      | PPFD(umol/m <sup>2</sup> /s) |              | ILLUMINANCE(Ix) | Integral[300-1800](W/m <sup>2</sup> ) |                              |
| 7:00:00               | 25.49   | )          | 117.8                        |              |                 | 5935.9                                | 138.2                        |
| 7:01:00               | 25.5    |            | 117.8                        |              |                 | 5937.1                                | 139.5                        |
| 7:02:00               | 25.46   | 3          | 117.7                        |              |                 | 5931,2                                | 131.7                        |
|                       |         | $\nabla$   |                              |              |                 |                                       |                              |
| Measure<br>Date & Tir | d<br>ne | PAI<br>Dat | R<br>ta                      | PPFD<br>Data |                 | ILLUMINANCE<br>Data                   | Radiation Integrated<br>Data |

Table 6-3. Example of Calculated Value CSV Output, only WSDisp

# 7. Measurement Software (WSDac)

WSDac.exe is measurement software, and it has main function of data measurement, including the scheduled measurement.

Scheduled measurement takes measurement automatically repeated daily at a certain time frame and in time interval which are setup in advance then save the data in WSD file. In each data measurement, the most appropriate exposure time is automatically setup by the software and takes and save the spectrum data.

NOTE: When taking measurements by switching multiple units of MS-711/MS-712 on one computer, make sure to do the following:

- Restart the software each time the instrument is switched. If the software is not restarted, the calibration value saved from the previous measurements will be used, and the measurement will not be accurate.
- Change the folder for saving. With this software, the multiple data of the same model type instrument cannot be saved in a same folder.

#### 7-1. Starting Measurement Software WSDac

As the "WSDacV3.0.x.x.exe" is started, the Fig.7-1 Window is displayed.

| 🛱 WSDac                                    |                |  |
|--------------------------------------------|----------------|--|
| File Measure View                          | Help           |  |
|                                            | b   🎒   🦹      |  |
| Land And And And And And And And And And A | Wardengta (ant |  |
| Ready                                      |                |  |

Figure 7-1. WSDac.exe Main Window

#### 7-2. Before Starting Measurement

Before starting the measurement, setup the measurement condition. Go to [Measure  $\rightarrow$  Measurement Settings] from the tool bar or click the [Configuration] button located at the top (Figure 7-2) then the [Measurement Settings] window will be displayed as shown on Figure 7-3.

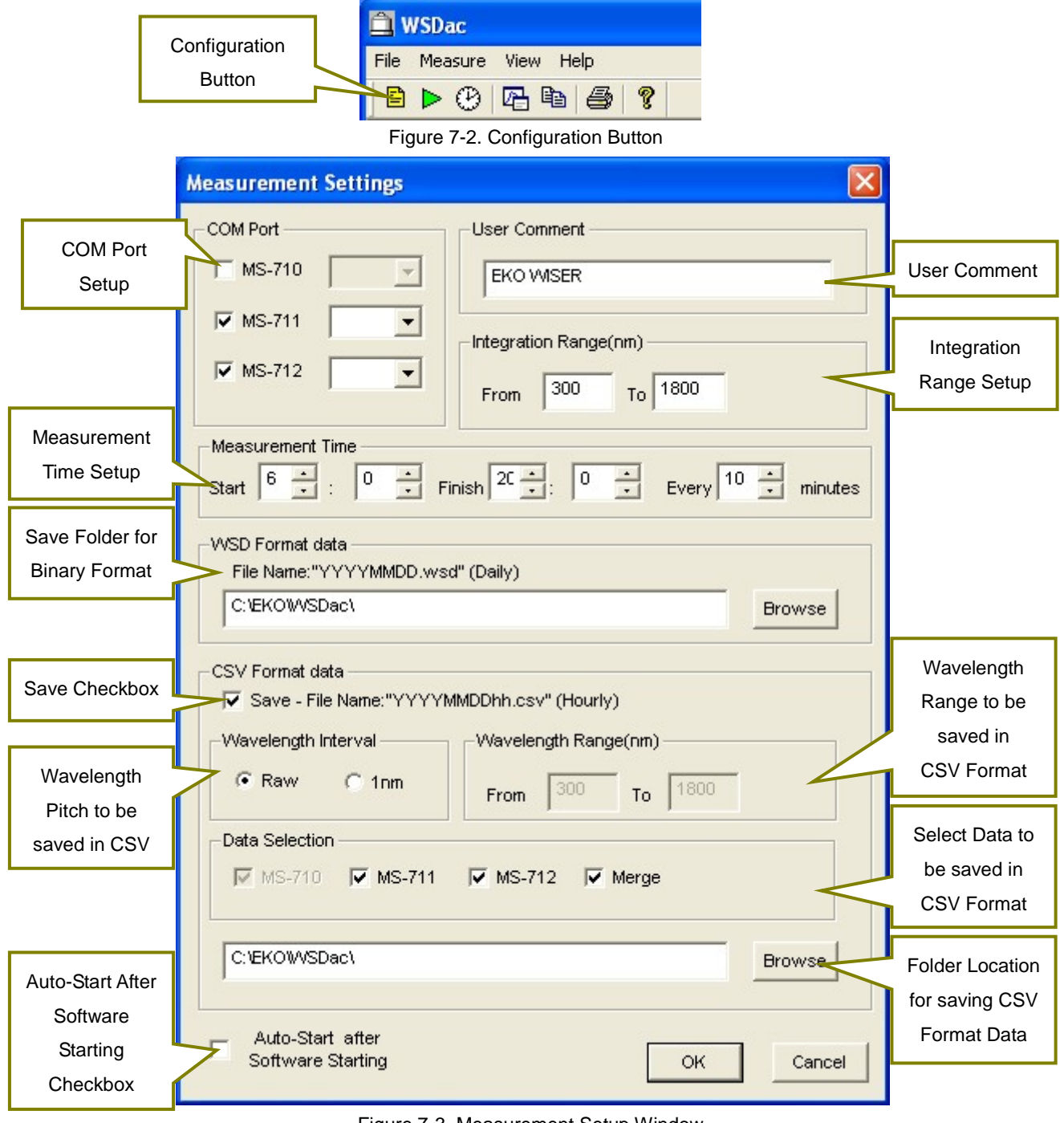

Figure 7-3. Measurement Setup Window

#### Table 7-1. Measurement Setup Window Functions

| Functions                               | Description                                                                                                    |
|-----------------------------------------|----------------------------------------------------------------------------------------------------|
| [COM Port Setup]                        | Select a COM Port which is connected to the instrument to be controlled.                                                                                                    |
| [User Comment]                          | Save the measurement data with attached memo which is entered in this box.                                                                                                    |
| [Integration Range]                     | Indicates the specified integration value interval on the measurement data graph window.                                                                                                    |
| [Measurement Time]                      | Measurement will be taken in the specified interval during the measurement start time to the end time.                                                                                                    |
| [WSD Format Data]                       | A folder can be selected to save the Binary format spectrum data. Click [Browse] button to select a folder for data to be saved. When the data is taken, the file name will be saved with the measured date [YYYYMMDD.WSD] (YYYY: Year, MM: Month, and DD: Day)         |
| [CSV Format Data]                       | A folder can be selected to save the CSV format spectrum data.                                                                                                    |
| [Save] Checkbox                         | By checking this checkbox, measurement data in each time interval are saved in CSV format file. The file name will be the date and time of the measurement, such as [YYYYMMDDhh.WSD] (YYYY: Year, MM: Month, DD: Day, and hh: Time).                                    |
| Wavelength Pitch                        | By selecting the "Raw", the data is saved with the unique wavelength pitch of the instrument itself. By selecting "1nm", the data is saved as linearly interpolated in 1nm pitch.                                                                                       |
| Wavelength Range                        | The data will be saved in CSV format data in the wavelength range which is specified; this is effective only when the Wavelength Pitch is setup with "1nm".                                                                                                    |
| Data Selection                          | Saves the data of the instrument which is selected. When measuring the MS-711 and MS-712 at the same time, the combined data of MS-711 and MS-712 can be saved by selecting "Merge."                                                                                    |
| Folder for Saving<br>CSV Format Data    | Click [Browse] button to specify the folder for data to be saved. For CSV format file will create a Year folder [YYYY] automatically under the specified folder to save the data.                                                                                       |
| [Auto-Start After Software<br>Starting] | By checking the checkbox, the measurement will be automatically started as the software is started up with the condition setup in the last measurement condition. When clicking [OK] button shown at the bottom of the window, the data save folder setup is completed. |

#### 7-3. Start Measurement

There are Manual Measurement, which takes just one measurement, and Interval Measurement, which takes measurement by specified interval.

To start a manual measurement, go to [Measure  $\rightarrow$  Start Manual Measurement] from the tool bar or click the [Manual Measurement Start] button located at the top (Figure 7-4); the [Manual Measurement Running] window is displayed as shown on the Figure 7-5.

To start Interval Measurement, go to [Measure  $\rightarrow$  Start Interval Measurement] from the tool bar or click the [Start] button (Figure 7-6) located at the top; the [Interval Measurement] window is displayed as sown on Figure 7-7.

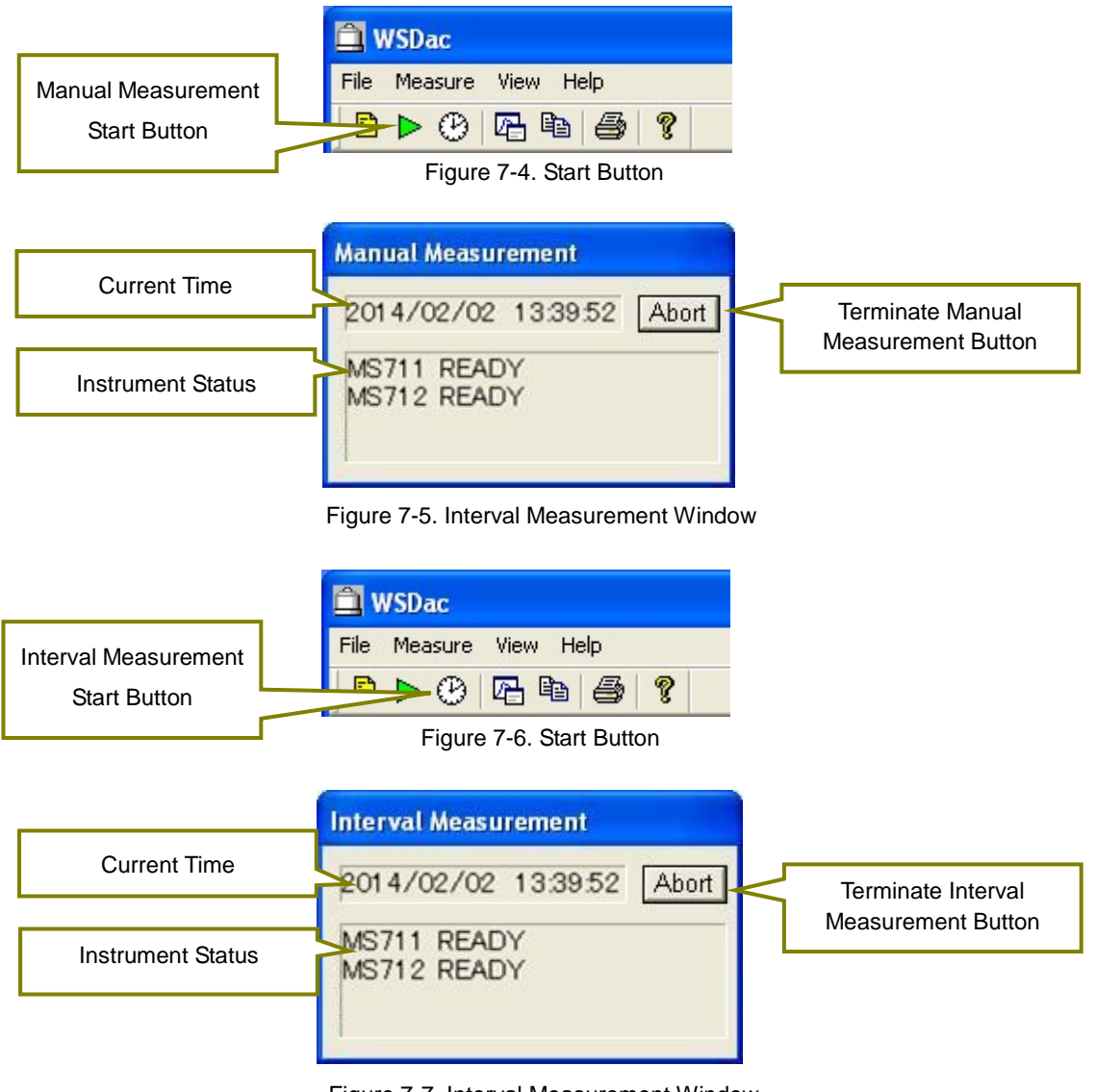

Figure 7-7. Interval Measurement Window

| [Current Time]:      | The current time is displayed.                                             |
|----------------------|----------------------------------------------------------------------------|
| [Instrument Status]: | The statuses of the measuring instruments are displayed. The Table 7-2     |
|                      | describes the meaning of each message and status, and how to deal with the |
|                      | statuses.                                                                  |
| [Abort] Button:      | Terminates the manual or interval measurement.                             |

Table 7-2. Messages Displayed on the Interval Measurement Dialog Window

| Messages                                                                                            | Statuses                                                                            | Actions                                                              |
|----------------------------------------------------------------------------------------------------|-------------------------------------------------------------------------------------|----------------------------------------------------------------------|
| Error (Opening COM Port failed)                                                                     | Cannot open the setup<br>communication port.                                        | Check the measurement settings.                                      |
| Getting the sensor information                                                                      | Software retrieving the sensor information. Normal condition                        | No action necessary                                                  |
| Error (Communication with the<br>sensor failed)                                                     | No responses from the instrument                                                    | Check the communication cable and power supply of the instrument.    |
| Error (Getting the sensor<br>information failed)<br>Error (Getting the calibration value<br>failed) | The communication is unstable.                                                      | Check the communication cable for disconnection and cable condition. |
| Error (Sensor Name)                                                                                 | A sensor which is different from the setup is connected.                            | Check the communication port and the corresponding instrument.       |
| READY                                                                                               | Completed the measurement preparation.                                              | No action necessary.                                                 |
| Measuring                                                                                           | Displayed during the measurement is taken.                                          | No action necessary.                                                 |
| Retrying measurement                                                                                | The measurement failed, but retrying to start measurement.                          |                                                                      |
| Measurement failed                                                                                  | Displayed when the measurement<br>is retried for 3 times and<br>measurement failed. | power supply of the instrument.                                      |
| Measurement OK                                                                                      | Measurement was done successfully.                                                  | No action necessary.                                                 |

## Application Log File (YYYY(Year).LOG)

The YYYY(Year).LOG file will be created in the same folder where the WSD file, which saving file location was setup for the WSDac Measurement Software, is saved.

This file records the information such as application start-up, measurement start, measurement error, file processing error. (Table 7-3)

| Message                  | Condition                                          |
|--------------------------|----------------------------------------------------|
| APP START                | Measurement Software startup                       |
| APP CLOSE                | Measurement Software exit                          |
| INT.MEAS START           | Started Interval Measurement                       |
| INT.MEAS STOP            | Ended Interval Measurement                         |
| ERROR MEAS THREAD CREATE | Internal Error (Measurement Thread startup failed) |
| ERROR WSD LOAD           | Existing WSD file uploading for adding data failed |
| ERROR MS711 MEAS         | MS711 Measurement failed.                          |
| ERROR MS712 MEAS         | MS712 Measurement failed.                          |
| ERROR WSD SAVE           | WSD File Saving failed.                            |
| ERROR CSV SAVE           | CSV File Saving failed.                            |

Table 7-3. Contents Indicated in Application Log File

## 7-4. Measurement Data Display

By taking a measurement, the Measurement Data display window shows the graph (Fig. 7-8). This graph is updated per each measurement.

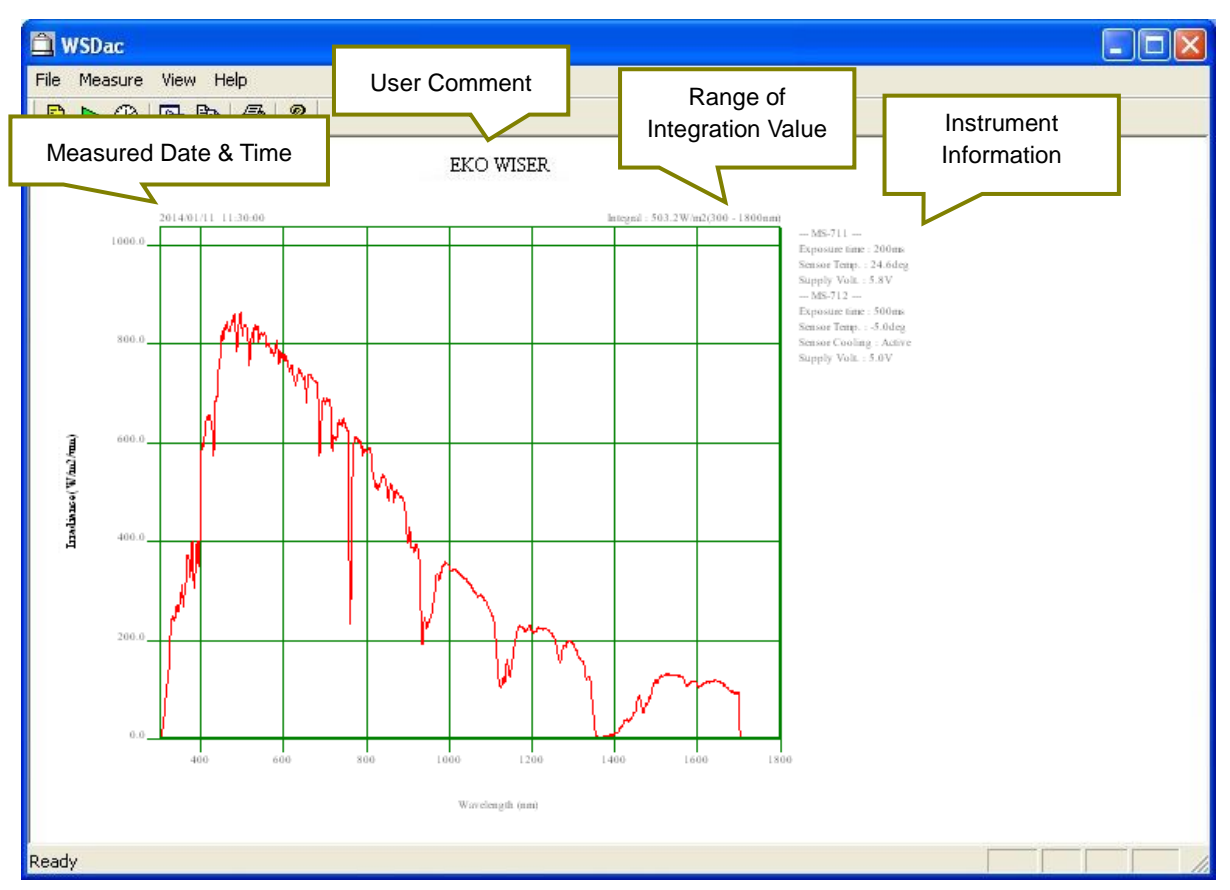

Figure 7-8. Measurement Data Display Window

| [Measured Date & Time]:   | The date and time of the displayed measurement taken.                             |
|---------------------------|-----------------------------------------------------------------------------------|
| [User Comment]:           | Displays the [User Comment] entered in the Measurement Setting.                   |
| [Range of Integration     | Displays the spectrum radiation integration value (W/m2) within the wavelength    |
| Value]:                   | range which is setup in [Integration Range] in the Measurement Setting.           |
| [Instrument Information]: | Displays the information of [Buildup Time (Exposure Time)], [Sensor Temperature], |
|                           | [Power Supply Voltage], and [Sensor Cooler Drive (only MS-712)]                   |

#### 7-5. Graph Setting

When specifying the graph axis and color of line on the displayed graph, use the [Graph] button. Either go to [View  $\rightarrow$  Graph Settings] from the tool bar or click the [Graph] button (Figure 7-9) located at the top, the [Graph Settings] window will display as sown on Figure 7-10.

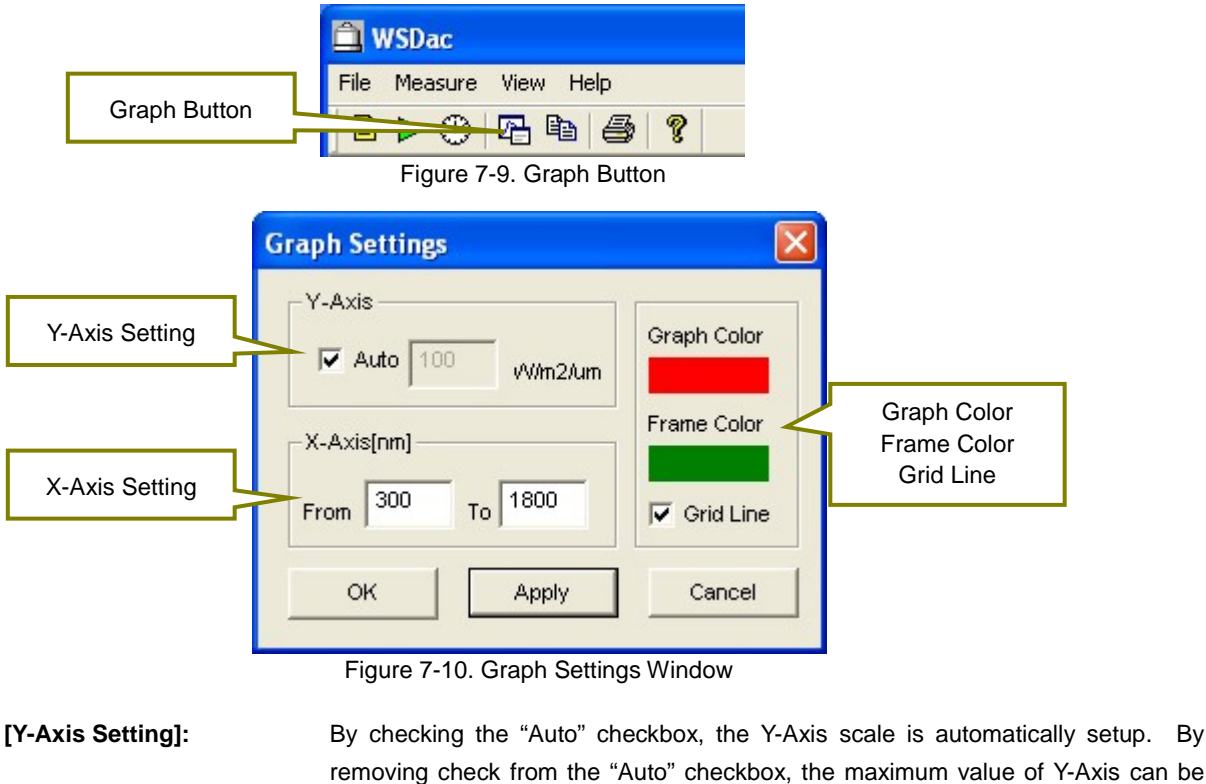

|                        | removing check from the "Auto" checkbox, the maximum value of Y-Axis can be specified |
|------------------------|---------------------------------------------------------------------------------------|
| [X-Axis Setting]:      | Specify the X-Axis wavelength range to be displayed on graph.                         |
| [Graph Color, Frame    | By clicking the colored area, the color selection dialog window will be displayed,    |
| Color, and Grid Line]: | and the graph and frame color can be specified as desired. The grid line of the       |
|                        | graph can be shown or not shown by checking or un-checking the [Grid Line] checkbox.  |
| [OK, Apply, Cancel]    | By clicking the [OK] button, the Graph Setting window will disappear and go back      |
| Buttons:               | to the graph display window.                                                          |
|                        | Clicking [Apply] button will allow the user to see the changes on the graph with the  |
|                        | Graph Setting window still opened.                                                    |

[Cancel] button can cancel the setting changes on the Graph Setting.

#### 7-6. Graph Copy

This function copies the graph image displayed on the window on to clip board. Go to [View  $\rightarrow$  Copy] from the tool bar or click the [Copy] button (Figure 7-11) at the top to make copy of the graph.

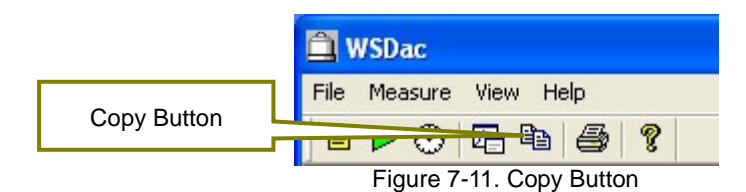

#### 7-7. Print

This function prints the graph image displayed on the window. Go to [File  $\rightarrow$  Print] from the tool bar or click the [Print] button (Figure 7-12) at the top to print the graph.

| 🛱 WSDac                   |              |
|---------------------------|--------------|
| File Measure View Help    | Print Button |
|                           |              |
| Figure 7-12. Print Button |              |

Also, to see the print preview condition, go to [File  $\rightarrow$  Print Preview] from the tool bar. Printer can be setup from [File  $\rightarrow$  Printer Setup] on the tool bar.

#### 7-8. Version Information

The software version information can be displayed. Go to [Help  $\rightarrow$  About WSDac...] from the tool bar or click the [?] button (Figure 7-13) at the top to see the software version information.

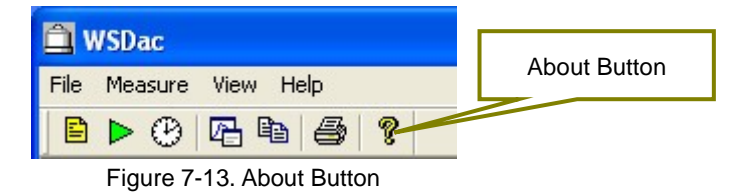

# 8. Data Analysis Software (WSDisp)

WSDisp.exe is data analysis software, and it has main function to view the measured data (WSD) and save as CSV format files.

## 8-1. Starting Data Analysis Software WSDisp.exe

As the "WSDisp\_V3.0.x.x.exe" is started, the Figure 8-1 Window is displayed.

| 🕅 WSDisp       |  |
|----------------|--|
| File View Help |  |
|                |  |
|                |  |
|                |  |
|                |  |
|                |  |
|                |  |
|                |  |
|                |  |
|                |  |
|                |  |
|                |  |
|                |  |
|                |  |
|                |  |
|                |  |
|                |  |
|                |  |
|                |  |
|                |  |
|                |  |
|                |  |
| Ready          |  |

Figure 8-1. WSDips\_V3.0.x.x.exe Window

## 8-2. Display Measurement Data

#### 1. Data Uploading

Open the saved measurement data. To open, go to [File  $\rightarrow$  Open...] from the tool bar or click the [Open] button located at the top of the window (Fig. 8-2). When the file selecting dialog window appears, select a measurement data file (extension: WSD file) and click [Open] button to show the data.

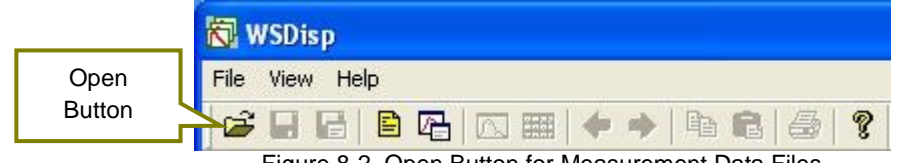

Figure 8-2. Open Button for Measurement Data Files

#### 2. Displaying Data List

After the measurement data is uploaded, "Tiled Data Window" appears as shown on Figure 8-3. Only on this window, the data can be deleted by selecting data, then right click  $\rightarrow$  Delete.

| 🕅 WSDisp - [20140111.WSD]              |       |
|----------------------------------------|-------|
| File(F) Edit(E) View(V) Window(W) Help | _ 8 × |
|                                        |       |
|                                        |       |
|                                        |       |
|                                        |       |
|                                        |       |
|                                        |       |
|                                        |       |
|                                        |       |
|                                        |       |

Figure 8-3. Tiled Data Window

#### 3. Viewing Data Details

Double click the data shown on the Tiled Data window, or go to [View  $\rightarrow$  Selected Data] on the tool bar, or clicking the [Selected Data] button (Figure 8-4) will display the "Tiled Data window" as shown on Figure 8-5.

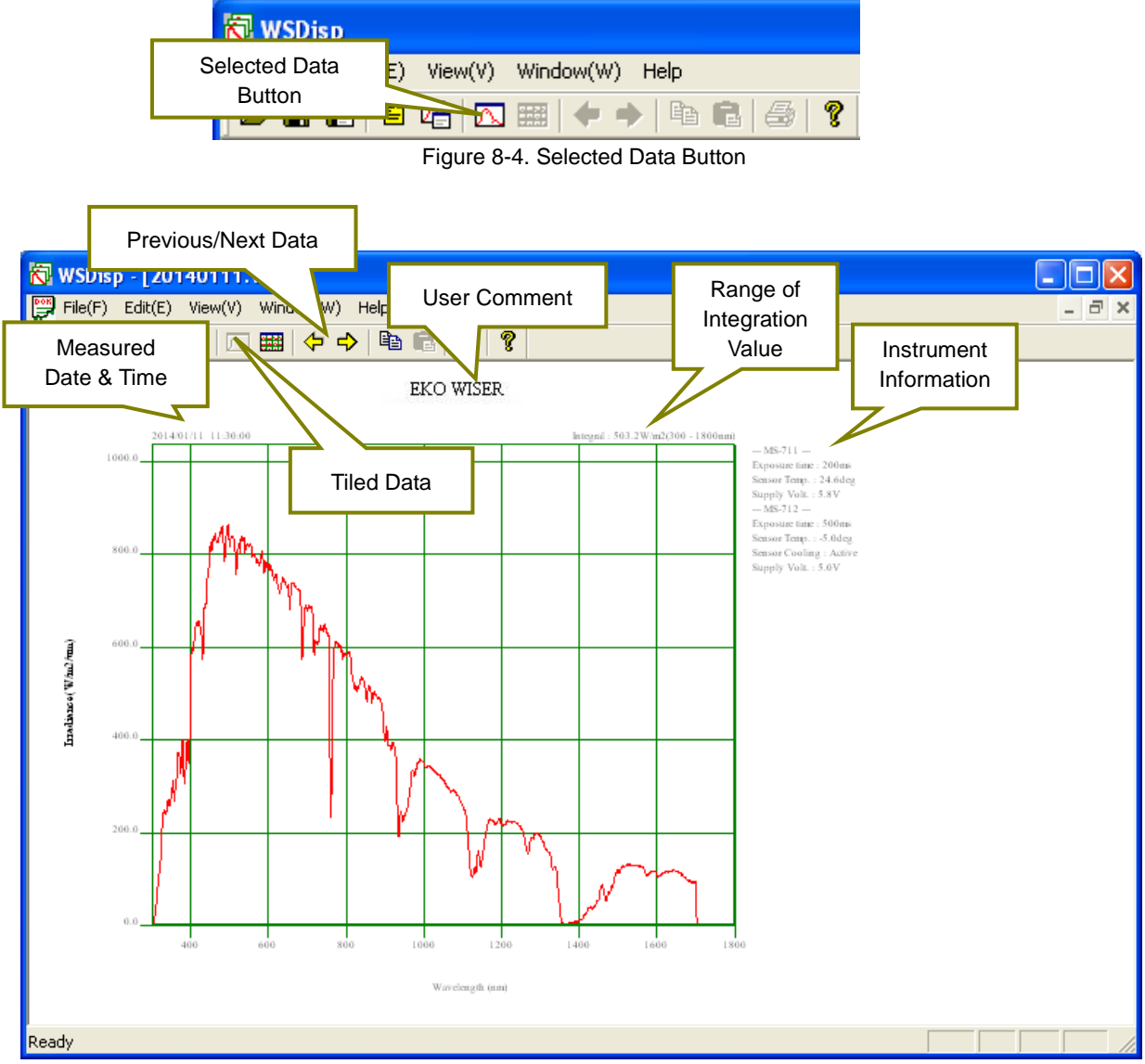

Figure 8-5. Measured Data Details Window

| [Previous/Next Data]:     | By clicking these buttons, the data previous or next to the data currently shown is               |  |  |  |
|---------------------------|---------------------------------------------------------------------------------------------------|--|--|--|
|                           | displayed. Arrow keys $({\leftarrow}/{\rightarrow})$ on the keyboard can be also used to for this |  |  |  |
|                           | function.                                                                                         |  |  |  |
| [Tile Data]:              | The display window can be switched back to the Tiled Data window by clicking this                 |  |  |  |
|                           | button. Double clicking the displayed graph can also switch to the Tiled Data                     |  |  |  |
|                           | window.                                                                                           |  |  |  |
| [Measured Date & Time]:   | The date and time of the displayed measurement taken.                                             |  |  |  |
| [User Comment]:           | Displays the [User Comment] entered in the Measurement Setting.                                   |  |  |  |
| [Range of Integration     | Displays the spectrum intensity integration value (W/m2) within the wavelength                    |  |  |  |
| Value]:                   | range which is setup in [Integration Range] in the Measurement Setting.                           |  |  |  |
| [Instrument Information]: | Displays the information of [Buildup Time (Exposure Time)], [Sensor Temperature],                 |  |  |  |
|                           | [Power Supply Voltage], and [Sensor Cooled Drive (only MS-712)]                                   |  |  |  |

Pg. 34

## 4. Displaying Specific Wavelength Data

Left clicking the mouse on the graph displayed on the graph displaying window, a cross-cursor appears as shown on Figure 8-6, and the value of the point where cross-cursor intersection is located is displayed on the right bottom of the graph. The cross-cursor moves as left clicking and moving the mouse; the values of each intersection position are shown at the right bottom of the graph.

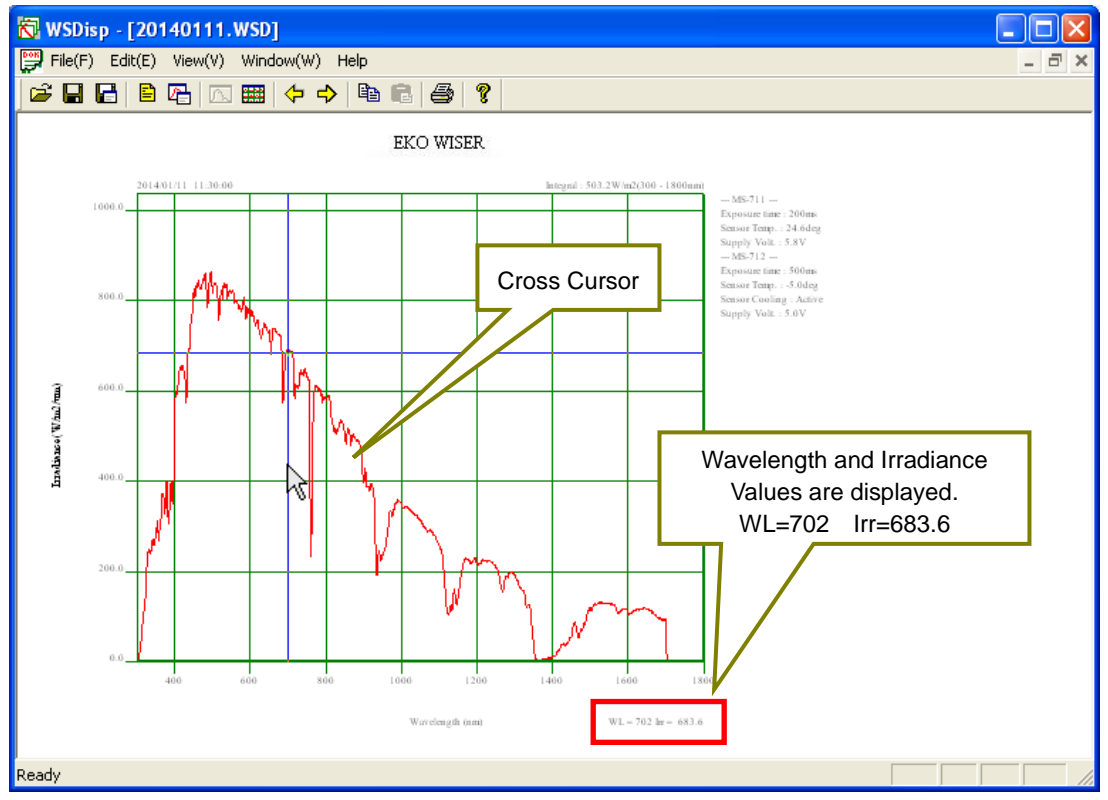

Figure 8-6. Displaying Specific Value on Graph

#### 5. Displaying Multiple Selected Data

When selecting multiple data in a sequential range, first left click the first data in the range then as pressing the [Shift] key, click the last data in the range. The data can be selected as shown on the Figure 8-7. Also by using [Ctrl] key, the desired multiple data can be selected.

| 🔀 WSDisp - [20140111.WSD]                |          | X   |
|------------------------------------------|----------|-----|
| 👺 File(F) Edit(E) View(V) Window(W) Help | - ć      | s × |
|                                          |          |     |
|                                          | ð        | ^   |
|                                          |          |     |
|                                          | North    |     |
|                                          | <b>N</b> |     |
|                                          | N/215    |     |
|                                          |          |     |
|                                          |          |     |
|                                          |          | ~   |
|                                          |          |     |

Figure 8-7. Selecting Multiple Data

As the multiple data are selected, right click the mouse and select [Spectral Data] from the dropdown list. The data are displayed in superimposed condition as shown on Figure 8-8.

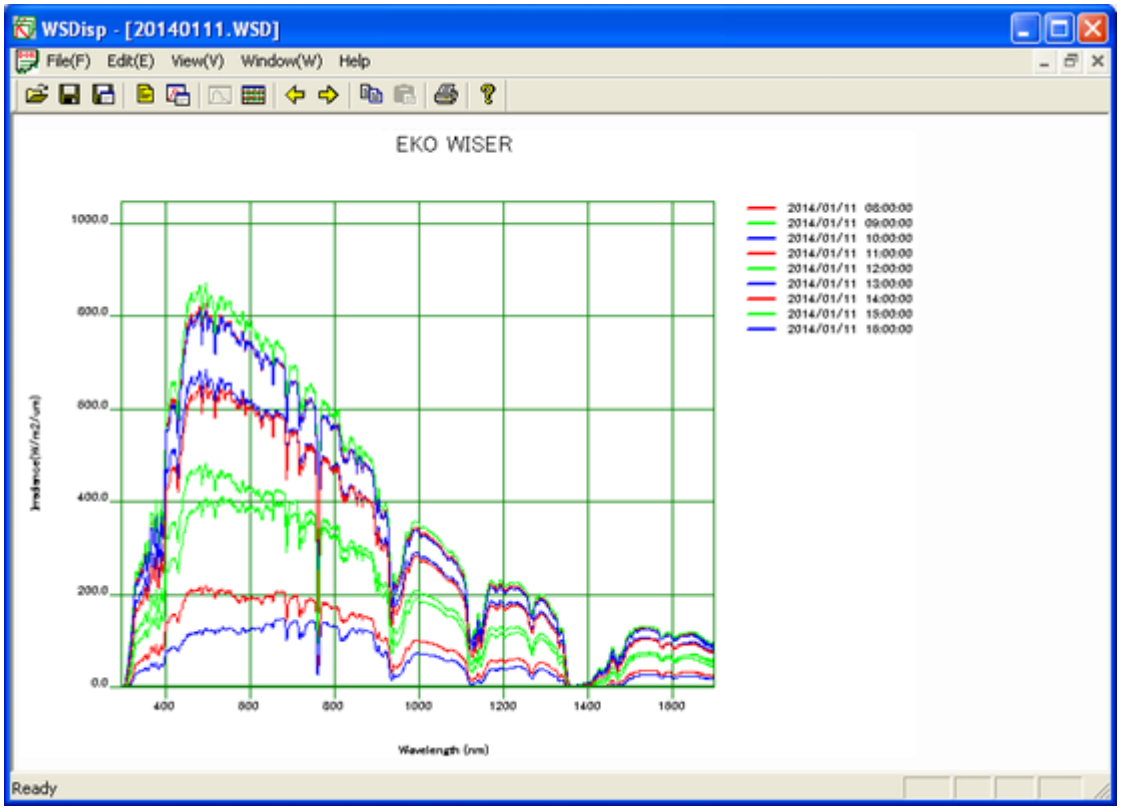

Figure 8-8. Superimposed Graph for Displaying Multiple Data

There are 10 colors for graphing: Red, Orange, Yellow, Yellow Green, Green, Light Green, Light Blue, Blue, Navy and Purple, registered as default colors. If more than 10 data are selected, the colors are repeated. Graph colors can be freely changed by opening the WSDisp\_V3.0.x.x.ini file as text editor and editing each RGB values of the [COLOR TABLE]. Also by adding the number of lines, more than 10 colors can be registered.

WSDisp\_V3.0.x.x.ini File

[COLOR\_TABLE] #LINE\_COLOR001=R,G,B LINE\_COLOR001=255,0,0 LINE\_COLOR002=255,94,25 LINE\_COLOR003=251,236,53 LINE\_COLOR004=128,255,0 LINE\_COLOR005=0,255,128 LINE\_COLOR006=0,255,128 LINE\_COLOR007=0,255,255 LINE\_COLOR009=0,0,255 LINE\_COLOR009=0,0,255

#### 6. Deleting Data

The data can be deleted on the tiled data list window by selecting data  $\rightarrow$  right click  $\rightarrow$  delete. However, the data will not be completely deleted from the WSD file just by this procedure. In order to delete the original data, it is required to select "Save" from the File menu. Note that the original data will not recover by overwriting the file to save. If the original data is an important data, it is recommended to select "Save as..." to save with different name.

#### 8-3. Data Setting

In order to setup the range or pitch of wavelength for saving data in CSV format, contents of the data to be saved, or setup the integration range, click the [Data Settings] button. Go to [File  $\rightarrow$  CSV Settings] from the tool bar or click the [Start] button (Figure 8-9) located at the top then the [CSV Settings] window is displayed as sown on Figure 8-10.

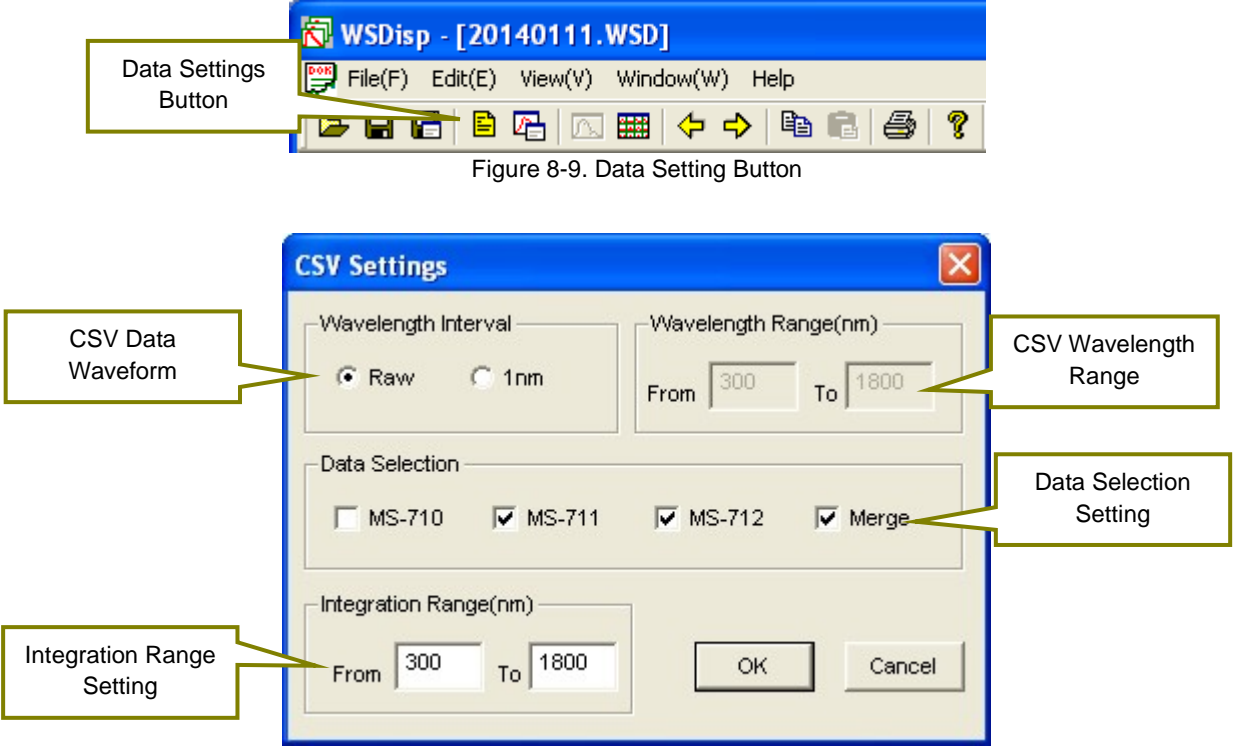

Figure 8-10. CSV Settings Dialog Window

[CSV Data Waveform]: Specify the wavelength pitch for when the [Saving Measurement Value in CSV Format]. By selecting the "Raw", the data is saved with the unique wavelength pitch of the instrument itself. By selecting "1nm", the data is saved as linearly interpolated in 1nm pitch. [CSV Wavelength Range Specify the wavelength range for [Saving Measurement Value in CSV Format]; this is effective only when the Wavelength Pitch is setup with "1nm". (nm)]: [Data Selection]: Saves the data of the instrument which is selected for [Saving Measurement Value in CSV Format]. When measuring the MS-711 and MS-712 at the same time, the combined data of MS-711 and MS-712 can be saved by selecting "Merge." Specify the integration range for [Saving Measurement Value in CSV Format]. [Integration Range]: Also display the specified range of integrated value on the Selected Data display window, and the range becomes the integrated value of the saving CSV calculated value.

#### 8-4. Graph Setting

When specifying the graph axis and color of line on the displayed graph, click the [Graph] button. Go to [View  $\rightarrow$  Graph Settings] from the tool bar or click the [Graph] button (Figure 8-11) located at the top then the [Graph Settings] window will display as sown on Figure 8-12.

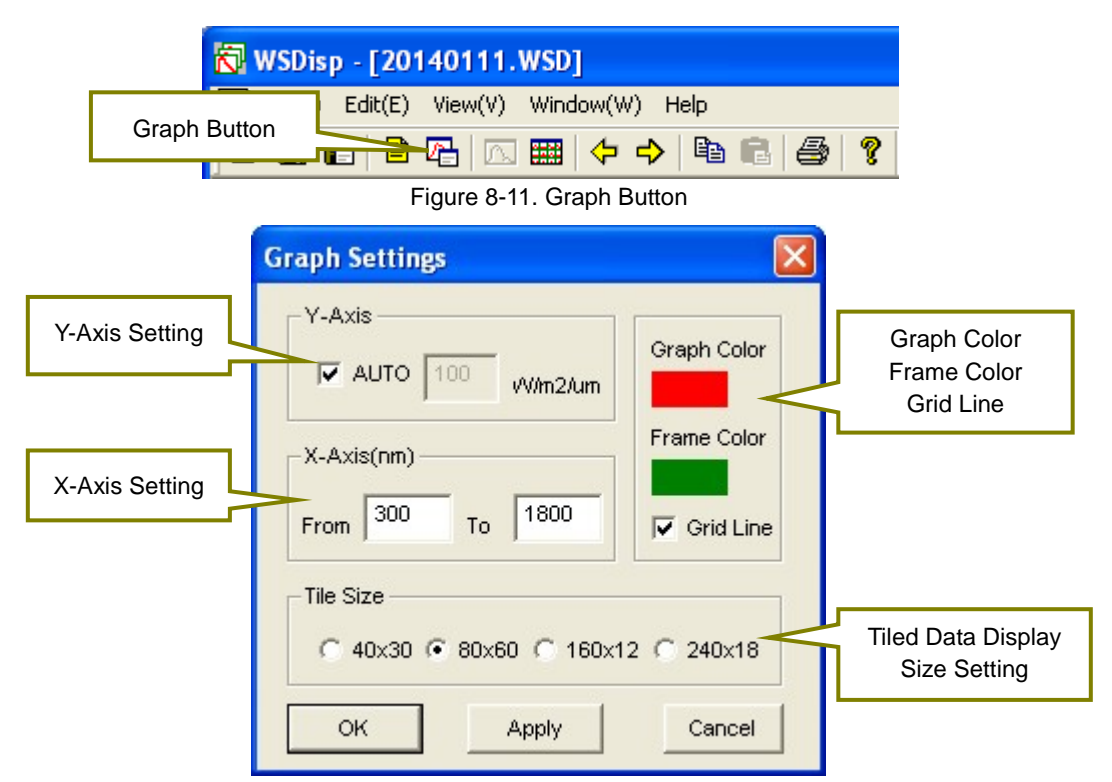

Figure. 8-12. Graph Settings Window

| [Y-Axis Setting]:                             | By checking the "Auto" checkbox, the Y-Axis scale is automatically setup. By removing check from the "Auto" checkbox, the maximum value of Y-Axis can be specified                                                                                               |
|-----------------------------------------------|----------------------------------------------------------------------------------------------------|
| [X-Axis Setting]:                             | Specify the X-Axis wavelength range to be displayed on graph.                                                                                                    |
| [Graph Color, Frame<br>Color, and Grid Line]: | By clicking the colored area, the color selection dialog window will be displayed,<br>and the graph and frame color can be specified as desired. The grid line of the<br>graph can be shown or not shown by checking or un-checking the [Grid Line]<br>checkbox. |
| [Tiled Data Display Size<br>Setting]:         | Setup the size of the one measurement data to be displayed on the Tiled Data display window.                                                                                                    |
| [OK, Apply, Cancel]                           | By clicking the [OK] button, the Graph Setting window will disappear and go back                                                                                                    |
| Buttons:                                      | to the graph display window.                                                                                                    |
|                                               | Clicking [Apply] button will allow the user to see the changes on the graph with the                                                                                                    |
|                                               | Graph Setting window still opened.                                                                                                    |

[Cancel] button can cancel the setting changes on the Graph Setting.

#### 8-5. Data Saving

To save one or more measured data (WSD Format), to save desired measured data or calculated data in CSV format, either go to [File] (Figure 8-13) in toolbar or use the [Save] button at the top (Figure 8-14).

|                       | 🔂 WSDisp - [20140111.WSD] |                |                        |                          |               |        |        |
|-----------------------|---------------------------|----------------|------------------------|--------------------------|---------------|--------|--------|
|                       | <b>P</b>                  | File(F)        | Edit(E)                | View(V)                  | Window        | (W) I  | Help   |
|                       |                           | Oper<br>Close  | n<br>e                 |                          | C             | itrl+0 |        |
| Save Measured<br>Data | 2014)                     | Save<br>Save   | e<br>e As              |                          | C             | irl+S  | 014/01 |
|                       |                           | Save<br>Save   | e as CSV(<br>e as CSV( | Spectral D<br>Calculated | ata)<br>Data) |        |        |
|                       |                           | CSV            | Settings               |                          | ,             |        |        |
|                       | E                         | Print<br>Print | Preview                |                          | C             | itrl+P |        |
|                       | F.                        | Print          | er Settin              | gs                       |               |        |        |
|                       |                           | Rece           | ent Files              |                          |               |        |        |
|                       |                           | Exit           |                        |                          |               |        |        |
|                       |                           |                |                        |                          |               |        |        |

Figure 8-13. Data Saving from Toolbar

| [Save]:                                   | Save the measured data (WSD Format) with same name as the original file name.                                                                                                    |
|-------------------------------------------|----------------------------------------------------------------------------------------------------|
| [Save As]:                                | Save the measured data (WSD Format) with different name as the original file.                                                                                                    |
| [Save Measured Value as<br>CSV Format]:   | Save the measured time, comment, data comment, sensor type, exposure time, applied voltage on sensor, and spectrum data per specified wavelength pitch of the                                      |
|                                           | selected measurement data in CSV format.                                                                                                    |
| [Save Calculated Value<br>as CSV Format]: | Save the data of PAR (W/m <sup>2</sup> ), PPFD (umol/m <sup>2</sup> /s), ILLUMINANCE (Ix), and integral (W/m <sup>2</sup> ) per each measured time of the selected measurement data in CSV format, |

| Overwrite Button for | 🔂 WSDisp - [201401  | Save Button for |    |   |
|----------------------|---------------------|-----------------|----|---|
| Measured Data (WSD   | File(F) Edit(E) Vie | CSV Format      |    |   |
| Format)              |                     |                 | 64 | 8 |

Figure 8-14. Save from the Icons

| [Save Measurement     |                                                                                    |
|-----------------------|------------------------------------------------------------------------------------|
| Data]:                | Save the measurement data (WSD format file) with same name as the original file    |
|                       | name.                                                                              |
| [Save Measurement     | Save the measured time, comment, data comment, sensor type, exposure time,         |
| Value as CSV Format]: | applied voltage on sensor, and spectrum data per specified wavelength pitch of the |
|                       | selected measurement data in CSV format.                                           |
|                       |                                                                                    |

NOTE: If the CSV converted data is lined more than 256, error message may appear when the file is opened, depending on the spreadsheet software type. If such error message appears, convert into CSV when there are less than 256 data lines.

### 8-6. Graph Copy

The image of the displayed graph can be copied on the clipboard. Go to [View  $\rightarrow$  Copy] from the toolbar or click the [Copy] button (Fig. 8-15) at the top.

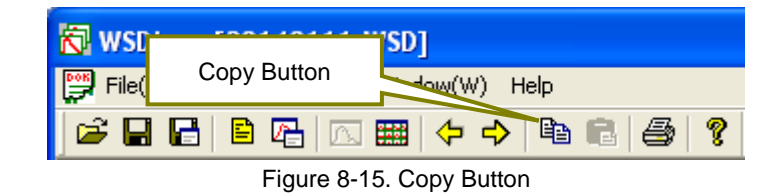

#### 8-7. Print

This function prints the graph image displayed on the window. Go to [File  $\rightarrow$  Print] from the tool bar or click the [Print] button (Fig. 8-16) at the top to print the graph.

| 😽 WSDisp - [/ | 0440444 Шерт |         |     |
|---------------|--------------|---------|-----|
| File(F) Editi | Print Button | -> Help |     |
| ) 🗃 🖬 🖼 🗍     | 🖹 🖪 🔤        |         | 3 ? |

Figure 8-16. Print Button

Also, to see the print preview condition, go to [File  $\rightarrow$  Print Preview] from the tool bar. Printer can be setup from [File  $\rightarrow$  Printer Setup] on the tool bar.

#### 8-8. Version Information

The software version information can be displayed. Go to [Help  $\rightarrow$  About WSDisp...] from the tool bar or click the [?] button (Fig. 8-17) at the top to see the software version information.

| 🕅 WSDisp - [2014          | About Button        |         |
|---------------------------|---------------------|---------|
| File(F) Edit(E) Vi        | ew(V) Window(***,   | eln     |
| ) 🛩 🖬 🔚 🗎 🖓               | ¦  ि ■   <b>→ →</b> | B B 🔗 💡 |
| Figure 8-17. About Button |                     |         |

#### 9-1. Measurement Principle

Block diagram of the Spectroradiometers MS-711/MS-712 is as follows:

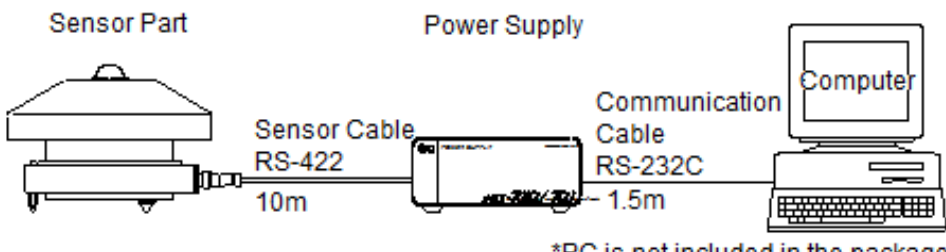

\*PC is not included in the package

Figure 9-1. Block Diagram

MS-711/MS-712 sensor part consist of components, such as a dome, a diffuser, a shutter to measure the dark current, a grating with diode array to disperse the light, Peltier element to control temperature, and print circuit board. (See below diagram)

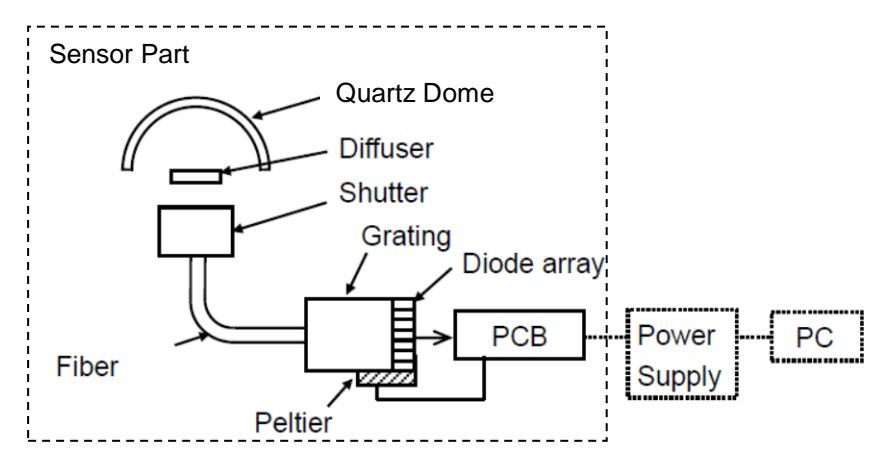

Figure 9-2. Internal Configuration of the Sensor Part

#### 10-1. Maintenance

To maintain accurate measurement, it is recommended to check and do the following:

| Maintenance Item    | Frequency | How To                             | Effect                                |
|---------------------|-----------|------------------------------------|---------------------------------------|
| Clean Quartz Dome   | Several   | Remove soil from the quartz        | Transmittance will change and         |
|                     | times per | dome with air blower or soft cloth | sensitivity decreases when the        |
|                     | week      | and alcohol.                       | quartz dome is soiled.                |
| Check Glass Dome    | Weekly    | Check for any crack or scratches   | May lead to water leakage inside      |
| Condition           |           | on the glass dome.                 | the sensor and cause damages to       |
|                     |           |                                    | the sensor.                           |
| Check Sensor        | Weekly    | Adjust the spirit level on the     | If the sensor level is not in         |
| Horizontal Position |           | sensor to keep it in horizontal    | horizontal position,                  |
|                     |           | position.                          | measurements will be in accurate      |
|                     |           |                                    | by affecting on cosine/azimuth        |
|                     |           |                                    | response.                             |
| Check Cable         | Weekly    | Check the condition of sensor      | A disconnected cable may cause        |
| Condition           |           | and communication cables,          | abnormal measurement values           |
|                     |           | making sure they are connected     | and operation mistakes.               |
|                     |           | properly, and they do not have     | Damaged cables may also have          |
|                     |           | any excess tensions                | risks of noise or electric shock.     |
| Check Sensor        | Weekly    | Make sure the sensor is securely   | Sensor may drop and cause             |
| Fixing              |           | fixed on the mounting base.        | damages and/or injury.                |
| Check Silica Gel    | Weekly    | Check the color of the silica gel. | Moisture gets inside the sensor       |
| and Replace         |           | If the silica gel color changes    | while it is sued for a long period of |
|                     |           | from blue to pink, replace them.   | time. Moisture saturated silica       |
|                     |           | Turn the drying cartridge in       | gel will lead to condensation and     |
|                     |           | anti-clockwise to remove.          | may cause decrease of output          |
|                     |           | Replace with new silica gel on a   | and damage.                           |
|                     |           | clear day with less humidity.      |                                       |
| Recalibration       | Every 2   | To maintain the best possible      | Sensitivity of the sensor changes     |
|                     | years     | measurement accuracy, it is        | by aging and may lead to taking       |
|                     |           | recommended to recalibrate the     | inaccurate measurements.              |
|                     |           | sensor every 2 years.              |                                       |
|                     |           | Contact EKO for more details and   |                                       |
|                     |           | requests for a recalibration and   |                                       |
|                     |           | maintenance service.               |                                       |

#### Table 10-1. Maintenance

#### 10-2. Calibration Method

It is recommended to recalibrate the instrument once every 1~2 years. For further information about the calibration and recalibration, please contact EKO.

The spectroradiometer is calibrated against a NIST (National Institute of Standards and Technology) traceable tungsten-halogen OL-FEL standard lamp at a distance of 50 cm. The standard lamp has a known spectrum and the absolute irradiance is calibrated at several wavelengths. By measuring the spectroradiometer's detector responsivity in counts as a function of the irradiance at corresponding wavelengths, the sensitivity of each photo diode array pixel is converted into absolute units (W/m<sup>2</sup>/µm). The calibration function is determined by averaging 10 single measurements, measured separately for several different wavelength intervals each with a fixed exposure time. This is to use optimal output characteristics of the detector. Finally the calibration function is uploaded to the spectroradiometer firmware for automatic conversion of measured count into absolute units.

The spectroradiometer is provided with a calibration certificate indicating the measurement uncertainty. The combined uncertainty of the calibration function for each wavelength interval is based on individual uncertainties contributed by the standard lamp, calibration set-up and spectroradiometer performance properties.

#### 10-3. Troubleshooting

Check the following items in case of trouble with the instrument. If any questions should remain, contact EKO for further technical support.

| Failure                         | Action                                                                          |
|---------------------------------|---------------------------------------------------------------------------------|
| - Cannot operate from PC.       | The cable connections for PC, power supply, and/or sensor part may be           |
| - The data cannot be acquired.  | connected incorrectly.                                                          |
|                                 | 1) Check if the connection between PC and power supply, and power supply        |
|                                 | and sensor.                                                                     |
|                                 | 2) Check if the power of PC and power supply is turned on.                      |
|                                 | 3) Check the fuse which is in the fuse box on the power supply rear panel; make |
|                                 | sure it is not blown. If the fuse is blown, replace with the new fuse which is  |
|                                 | specified on [Table 11-3. Power Supply Specification].                          |
|                                 | <ol><li>Check if the COM port connected to PC is correct.</li></ol>             |
|                                 | 5) Reboot the PC and check the communications and see if PC operation           |
|                                 | recovers successfully.                                                          |
|                                 | 6) Remove anything which could cause the noise for power supply cable and       |
|                                 | sensor cable.                                                                   |
| - The measured value is         | 1) Shutter, spectrometer or PCB could be defected. In case there are any        |
| abnormal                        | damages or malfunctions, please call EKO for assistance                         |
| - S/N value of acquired data is | 2) If multiple MS-711/MS-712 are connected to one PC to operate, make sure      |
| not good.                       | to restart the software each time the instrument is switched.                   |
| - Measured value is very low.   | Check if the dome is clean. Refer to the chapter "Maintenance"                  |
| - The software is operating     | The PC and software could be defected.                                          |
| abnormal.                       | Reboot the PC then retry the software.                                          |

#### Table 10-2. Troubleshooting

# 11-1. Sensor Specifications

|                                                  | MS-711                                                                                             | MS-711F<br>(With Ventilator)                       | MS-712                                    | MS-712F<br>(With Ventilator)                                |
|--------------------------------------------------|----------------------------------------------------------------------------------------------------|----------------------------------------------------|-------------------------------------------|-------------------------------------------------------------|
| Wavelength                                       | 300~1100nm                                                                                         |                                                    | 900~1700nm                                |                                                             |
| Wavelength Interval                              | 0.3~0                                                                                              | ).5nm                                              | 1.2~2.2nm                                 |                                                             |
| Spectral Resolution                              | <71                                                                                                | nm                                                 | <7nm                                      |                                                             |
| Wavelength Accuracy                              |                                                                                                    | ±0.2                                               | 2nm                                       |                                                             |
| Temperature Dependency                           | < 2                                                                                                | 2%                                                 | ±5%                                       |                                                             |
| Operating Temperature                            | -10~ -                                                                                             | +50°C                                              | -10~                                      | +40°C                                                       |
| Temperature Control<br>(Ta: Ambient Temperature) | $25^{\circ}C \pm 2^{\circ}C$ (Ta = -10~+40°C)<br>$25^{\circ}C \sim 32^{\circ}C$ (Ta = +40 ~ +50°C) |                                                    | Cooling sensor<br>Controlled @ -5°C±0.5°C |                                                             |
| Exposure time                                    | 10msec~5000msec, automatically controlled                                                          |                                                    |                                           |                                                             |
| Dome material                                    | Synthetic Quartz                                                                                   |                                                    | BI                                        | <b>K</b> 7                                                  |
| Communication                                    | RS422 (between sensor and power supply unit)                                                       |                                                    |                                           |                                                             |
| Power supply                                     | 12VDC                                                                                              | Sensor: 12VDC<br>Ventilator:<br>100VAC,<br>50/60Hz | 12VDC/5VDC                                | Sensor:<br>12VDC, 5VDC<br>Ventilator:<br>100VAC,<br>50/60Hz |
| Maximum Power Consumption                        | 50W 66W                                                                                            |                                                    | 65W                                       | 81W                                                         |
| Dimension<br>(Including cover & dome)            | 220(φ)×197(H)<br>mm                                                                                | 260(φ)×263(H)<br>mm                                | 300(φ)×200(H)<br>mm                       | 310(φ)×270(H)<br>mm                                         |
| Weight (Sensor Part)                             | 4.5kg                                                                                              | 7.8kg                                              | 7.5kg                                     | 11.3kg                                                      |

#### Table 11-1.Sensor Specification

#### Table 11-2. Definitions of Terms

| Terms                  | Definitions                                                                                               |
|------------------------|----------------------------------------------------------------------------------------------------|
| Wavelength Range       | Range of wavelength which can be measured                                                                 |
| Wavelength Interval    | Interval of wavelength for measuring data                                                                 |
| Wavelength Resolution  | Full width at half-maximum when emission line is input                                                    |
| Wavelength Accuracy    | Accuracy of wavelength                                                                                    |
| Cosine Response        | Difference from the theoretical value (cos $\theta$ ) at zenith angle of 0°~ 80°                          |
| Temperature Dependency | Tolerance of change in output when ambient temperature changes between $-10^{\circ}$ C ~ $+50^{\circ}$ C. |
| Exposure Time          | Shutter open time. Optimum value is automatically selected in the time between 10msec ~ 5,000msec.        |

## 11-2. Power Supply Specification

| Table 11-3. Power Supply Specification (Required one for each MS-711 and MS-712 | Table 11-3 |
|---------------------------------------------------------------------------------|------------|
|---------------------------------------------------------------------------------|------------|

| Items                     | MS-711                                                                                                    | MS-712 |  |
|---------------------------|----------------------------------------------------------------------------------------------------|--------|--|
| Power supply (Standard)   | Input : 100~240V, 50/60Hz         Input : 100~240V, 50/60Hz           Output : 12VDC(50W)         Output : 12VDC(50W), 5VDC(15W) |        |  |
| Maximum Power Consumption | 100W (when DC output 50W) 130W (When DC output 65W)                                                                              |        |  |
| Fuse                      | φ5.2x20, 250V, 2A                                                                                                    |        |  |
| Communication             | RS232C(between power supply and PC)                                                                                              |        |  |
| Operating conditions      | Temperature: 0~+40°C, Humidity: 0~90%RH *No condensation.                                                                        |        |  |
| Dimension                 | 320(W) x 240(D) x 180(H) mm 200(W) x 120(D) x 160(H) mm                                                                          |        |  |
| Weight                    | 1kg 1kg                                                                                                    |        |  |

#### 11-3. Software

Table 11-4 Software Specifications

|                       | Details                                                       |                      |
|-----------------------|---------------------------------------------------------------|----------------------|
| Applicable OS         | Microsoft Windows XP/Vista/7/8                                |                      |
|                       | CPU:                                                          | Pentium 1GHz or more |
|                       | Memory:                                                       | More than 1GB        |
| Operation Environment | HHD Capacity:                                                 | More than 20GB       |
|                       | Display Resolution:                                           | More than 1024 x 768 |
|                       | Interface:                                                    | RS-232C port         |
|                       | Optical Drive:                                                | CD-ROM drive         |
|                       | Data Measurement (Continuous, free exposure time adjustments) |                      |
| Software Function     | Data Saving (Personalized format, CSV format)                 |                      |
|                       | Data Graphing (Tiled/Detailed display, Unit conversion)       |                      |
|                       | Data Calculation (PAR, PPFD, Illuminance, Integral)           |                      |

#### 11-4. Cables

Table 11-5 Cable Specifications

| Cables              |                                                                            | Details                                                                            |
|---------------------|----------------------------------------------------------------------------|------------------------------------------------------------------------------------|
| Sensor Cable        | Cable Type :<br>Diameter:<br>Outer Diameter:<br>Cable end<br>Cable Length: | MVVS<br>0.5mm <sup>2</sup> x 12pins<br>Φ10.4mm<br>Y Terminal (Model Number)<br>10m |
| Plug<br>NJW-2012PF8 |                                                                            | Terminals                                                                          |
| 1 Brov              | vn /                                                                       | TXD+ 1 C Y 4 (Red)                                                                 |
| ②Red                |                                                                            | TXD- 2 Y 4 (Blue)                                                                  |
| 3 Orar              | ige                                                                        | RXD+ 3                                                                             |
| (4) Yello           | w                                                                          | RXD- 4 C Y 4 (Blue)                                                                |
| 5 Gree              | en 🛛                                                                       | DGND 5 Y 4 (Blue)                                                                  |
| 6 Blue              |                                                                            |                                                                                    |
| ⑦ Purr              |                                                                            | <u> </u>                                                                           |
| 8 Gray              | <u>,                                      </u>                             | +5 <sup>*1</sup> 6 7 4 (Red)                                                       |
| 9 Whi               | te                                                                         | 5 V G <sup>*1</sup> ? (C Y 4 (Blue)                                                |
| (I) Blac            | k                                                                          | +12 8 C Y 4 (Red)                                                                  |
| (1) Pink            |                                                                            | 12VG 9 7 4 (Blue)                                                                  |
| (1) Blac            | k V                                                                        | EARTH 10 C Y 4 (Blue)                                                              |
|                     | *1 12V for MS-711                                                          |                                                                                    |

Figure 11-1. Sensor Cable Connections

## 11-5. Dimensions

#### 1. Sensor Part

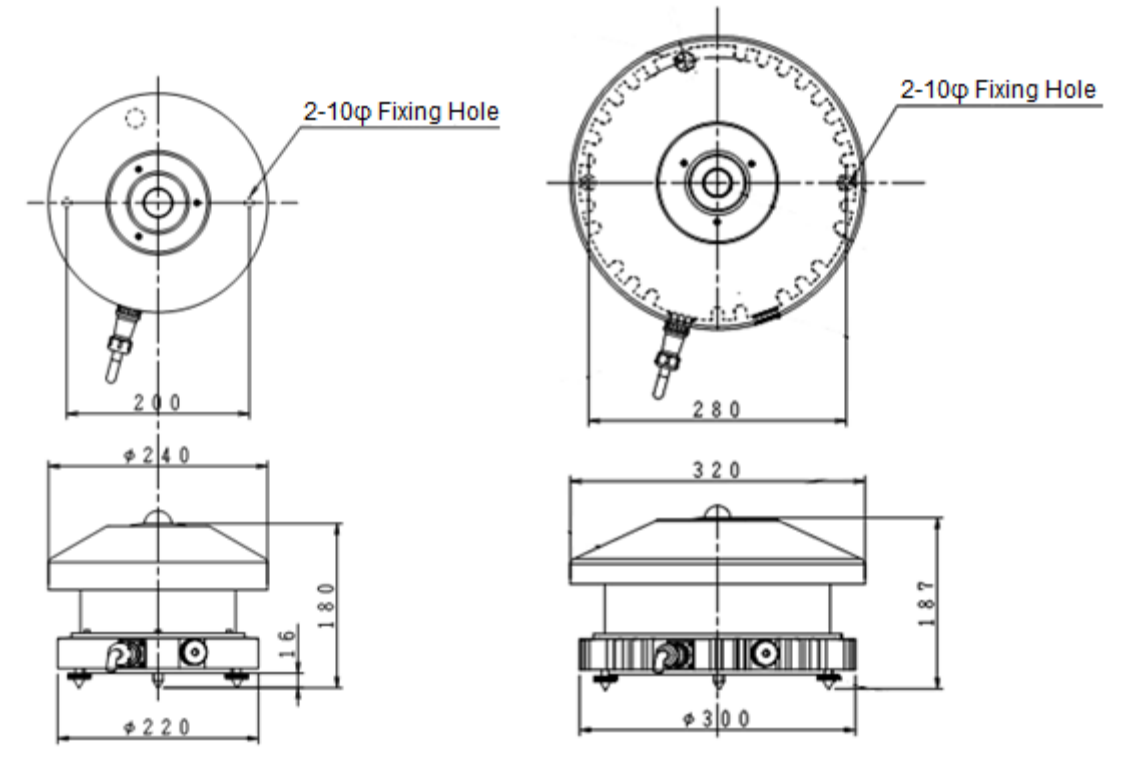

Figure 11-2. Sensor Part Dimensions (Left: MS-711, Right: MS-712)

### 2. Power Supply

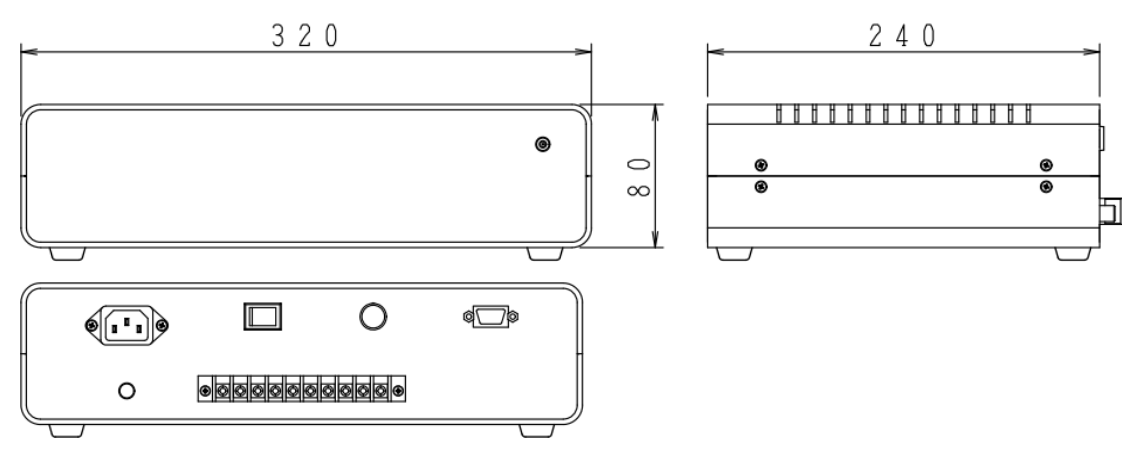

Figure 11-3. MS-711 Power Supply

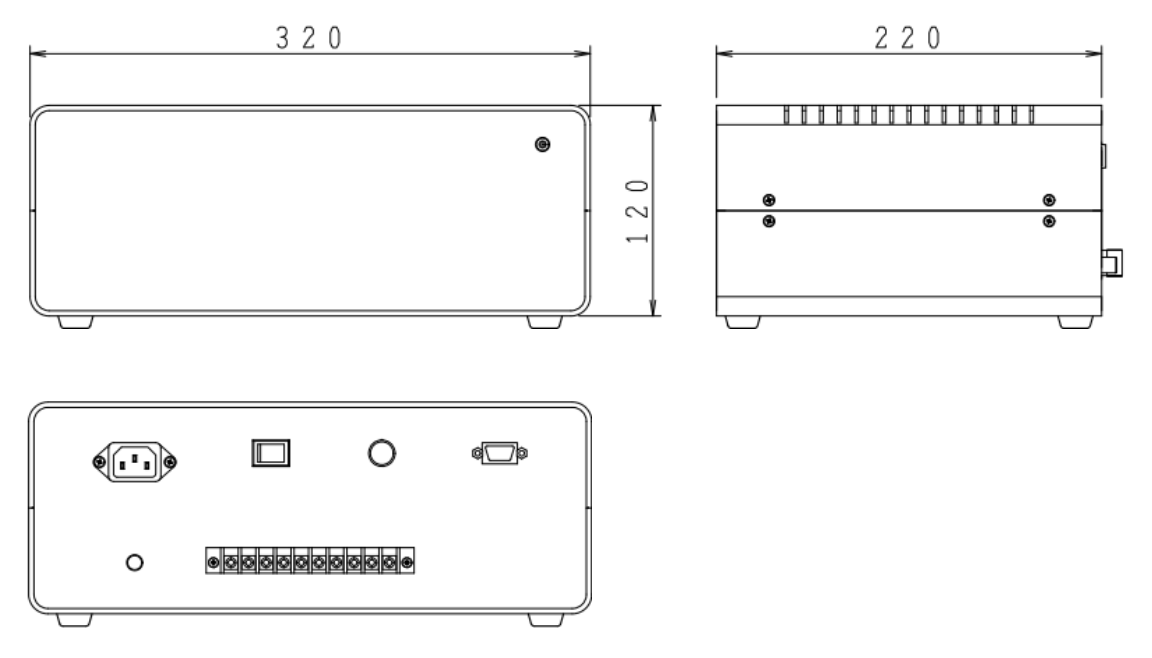

Figure 11-4. MS-712 Power Supply

## 11-6. Accessories List

Table 11-6. Accessories List

| Option Items                           | Remarks                                                |
|----------------------------------------|--------------------------------------------------------|
| Sensor Cable                           | Cable Length: 20m, 30m                                 |
| STR-22G                                | Double Arm Sun Tracker                                 |
| STR-32G                                | Heavy Duty Sun Tracker                                 |
| STR-32G DNI Measurement Mounting Plate | STR-32G Mounting Plate for MS-710/711 (Secondary Side) |
| Collimation Tube for MS-711            |                                                        |
| Collimation Tube for MS-712            |                                                        |
| Mounting Plate for Diffuse Measurement |                                                        |
| Shading Ball Assembly                  | Dual Type                                              |

## 11-7. Consumable Items

#### Table 11-7. Consumable Items

| Parts Name | Remarks                 |
|------------|-------------------------|
| Silica Gel | Particle size: φ2.2~φ11 |
| Fuse       | φ5.2x20, 250V, 2A       |

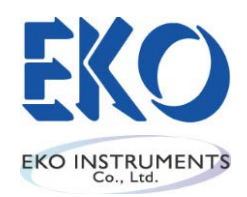

Japan: <u>www.eko.co.jp</u> Europe: <u>www.eko-eu.com</u> USA: <u>www.eko-usa.com</u>

Pg. 50